| F3X34 Series Router | Documentation No.    | Product | Version  | Page |
|---------------------|----------------------|---------|----------|------|
| User Manual         |                      |         | А        |      |
|                     | Product Name: Router |         | Total:84 |      |

# F3X34 Series Router User Manual

The user manual is suitable for the following model:

| Model | Product Type    |
|-------|-----------------|
| F3134 | GPRS ROUTER     |
| F3234 | CDMA ROUTER     |
| F3334 | EDGE ROUTER     |
| F3434 | WCDMA ROUTER    |
| F3534 | TD-SCDMA ROUTER |
| F3634 | EVDO ROUTER     |

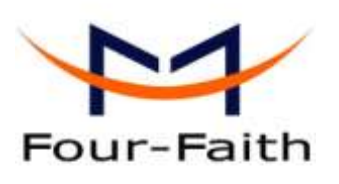

#### Xiamen Four-Faith Communication Technology Co., Ltd.

Add: J1-J3,3rd Floor,No.44,GuanRi Road,SoftWare Park,XiaMen,China Zip Code:361008 Tel: +86 592-6300326 , 6300325, 6300324 Fax:+86 592-5912735 http://www.fourfaith.com

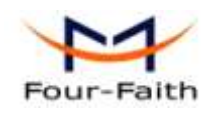

# Files Revised Record

| Date       | Version | Remark        | Author |
|------------|---------|---------------|--------|
| 2012-05-16 | V1.00   | Initial Draft | ZYL    |
|            |         |               |        |
|            |         |               |        |
|            |         |               |        |
|            |         |               |        |

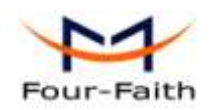

# **Copyright Notice**

All contents in the files are protected by copyright law, and all copyrights are reserved by Xiamen Four-Faith Communication Technology Co., Ltd. Without written permission, all commercial use of the files from Four-Faith are forbidden, such as copy, distribute, reproduce the files, etc., but non-commercial purpose, downloaded or printed by individual (all files shall be not revised, and the copyright and other proprietorship notice shall be reserved) are welcome.

# **Trademark Notice**

Four-Faith、四信、 译述 回答、 》 are all registered trademarks of Xiamen Four-Faith Communication Technology Co., Ltd., illegal use of the name of Four-Faith, trademarks and other marks of Four-Faith is forbidden, unless written permission is authorized in advance.

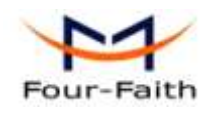

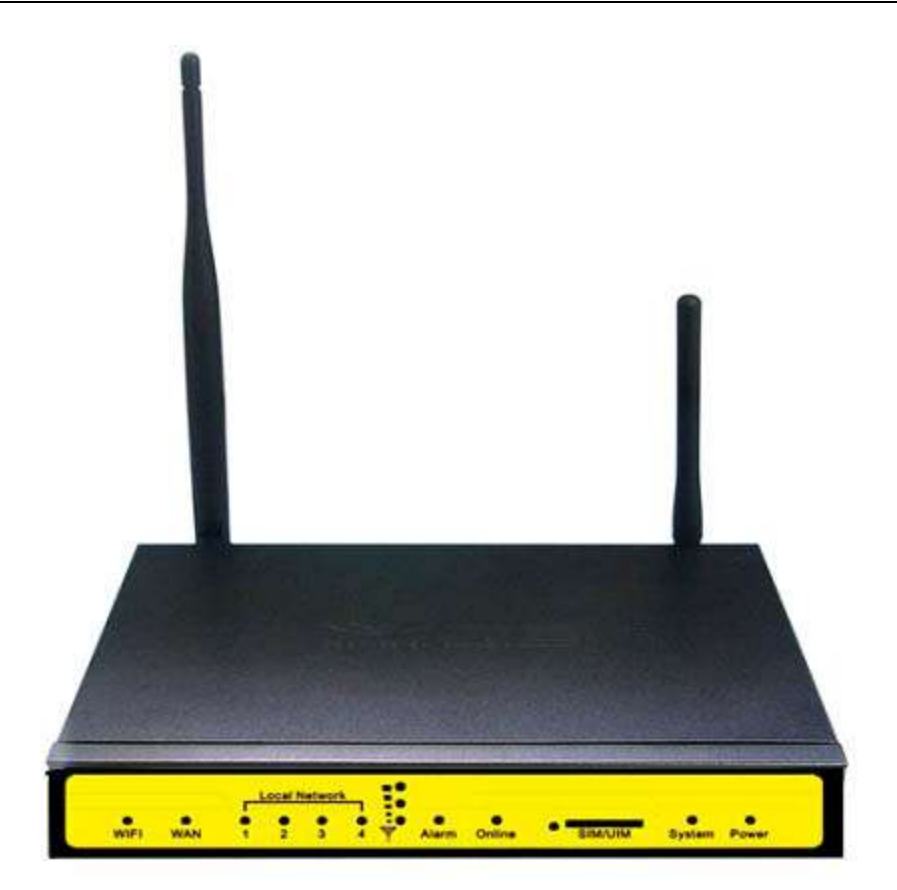

Xiamen Four-Faith Communication Technology Co.,Ltd.Page 4 of 84Add:J1-J3,3<sup>rd</sup>Floor,No.44,GuanRiRoad,SoftWare Park,XiaMen .361008.Chinahttp://www.fourfaith.comhttp://www.fourfaith.comTel:+86 592-6300326630032563003256300324Fax:+86 592-5912735Fax:+86 592-5912735

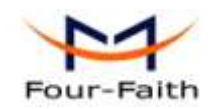

# Contents

| Chapter 1     | Brief Introdu  | ction of Product                  | 7            |
|---------------|----------------|-----------------------------------|--------------|
| 1.1           | General        |                                   | 7            |
| 1.2           | Features and   | Benefits                          | 7            |
| 1.3           | Working Prin   | nciple                            | 8            |
| 1.4           | Specification  | 18                                | 9            |
| Chapter 2     | Installation I | ntroduction                       | 13           |
| 2.1           | General        |                                   |              |
| 2.2           | Encasement     | List                              | 13           |
| 2.3           | Installation a | nd Cable Connection               | 13           |
| 2.4           | Power          |                                   | 15           |
| 2.5           | Indicator Lig  | hts Introduction                  | 15           |
| 2.6           | Reset Button   | Introduction                      | 16           |
| Chapter 3     | Configuration  | n and Management                  | 17           |
| 3.1           | Configuratio   | n Connection                      | 17           |
| 3.2           | Access the C   | onfiguration Web Page             | 17           |
| 3.3           | Management     | and configuration                 | 19           |
|               | 3.3.1 Set      | ting                              | 19           |
|               | 3.3.1.1        | Basic Setting                     | 19           |
|               | 3.3.1.2        | Dynamic DNS                       |              |
|               | 3.3.1.3        | Clone MAC Address                 | 27           |
|               | 3.3.1.4        | Advanced Router                   |              |
|               | 3.3.1.5        | VLANs                             | 29           |
|               | 3.3.1.6        | Networking                        |              |
|               | 3.3.2 Wir      | eless                             |              |
|               | 3.3.2.1        | Basic Settings                    |              |
|               | 3.3.2.2        | Wireless Security                 |              |
|               | 3.3.2.3        | Wireless MAC Filter               |              |
|               | 3.3.2.4        | Advance Settings                  |              |
|               | 3.3.2.5        | WDS                               | 42           |
|               | 3.3.3 Ser      | vices                             | 44           |
|               | 3.3.3.1        | Services                          | 44           |
|               | 3.3.3.2        | PPPoE Server                      | 47           |
|               | 3.3.4 VPN      | l                                 | 49           |
|               | 3.3.4.1        | PPTP                              | 49           |
|               | 3.3.4.2        | L2TP                              | 50           |
|               | 3.3.4.3        | OPENVPN                           | 52           |
|               | 3.3.5 Sec      | urity                             | 56           |
|               | 3.3.5.1        | Firewall                          | 56           |
|               | 3.3.5.2        | VPN Passthrough                   |              |
|               | 3.3.6 Acc      | ess Restrictions                  |              |
| <u>Xiamen</u> | Four-Faith     | Communication Technology Co.,Ltd. | Page 5 of 84 |

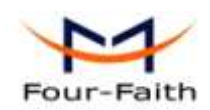

| 3.3.6.1            | WAN Access         |
|--------------------|--------------------|
| 3. 3. 7 NAT        | /QoS62             |
| 3.3.7.1            | Port Forwarding    |
| 3.3.7.2            | Port Range Forward |
| 3.3.7.3            | Port Triggering    |
| 3.3.7.4            | DMZ64              |
| 3.3.7.5            | QoS64              |
| 3. 3. 8 Adm        | inistration65      |
| 3.3.8.1            | Management         |
| 3.3.8.2            | Keep Alive         |
| 3.3.8.3            | Commands           |
| 3.3.8.4            | Factory Defaults   |
| 3.3.8.5            | Firmware Upgrade   |
| 3.3.8.6            | Backup70           |
| 3. 3. 9 Sta        | tus71              |
| 3.3.9.1            | Router71           |
| 3.3.9.2            | WAN73              |
| 3.3.9.3            | LAN74              |
| 3.3.9.4            | Wireless77         |
| 3.3.9.5            | Bandwidth78        |
| 3.3.9.6            | Sys-Info80         |
| Chapter 4 Appendix |                    |

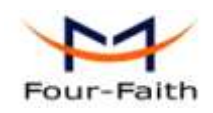

# **Chapter 1 Brief Introduction of Product**

# 1.1 General

F3X34 series ROUTER is a kind of cellular terminal device that provides data transfer function by public cellular network.

It adopts high-powered industrial 32-bits CPU and embedded real time operating system. It supports RS232 (or RS485/RS422), Ethernet and WIFI port that can conveniently and transparently connect one device to a cellular network, allowing you to connect to your existing serial, Ethernet and WIFI devices with only basic configuration.

It has been widely used on M2M fields, such as intelligent transportation, smart grid, industrial automation, telemetry, finance, POS, water supply, environment protection, post, weather, and so on.

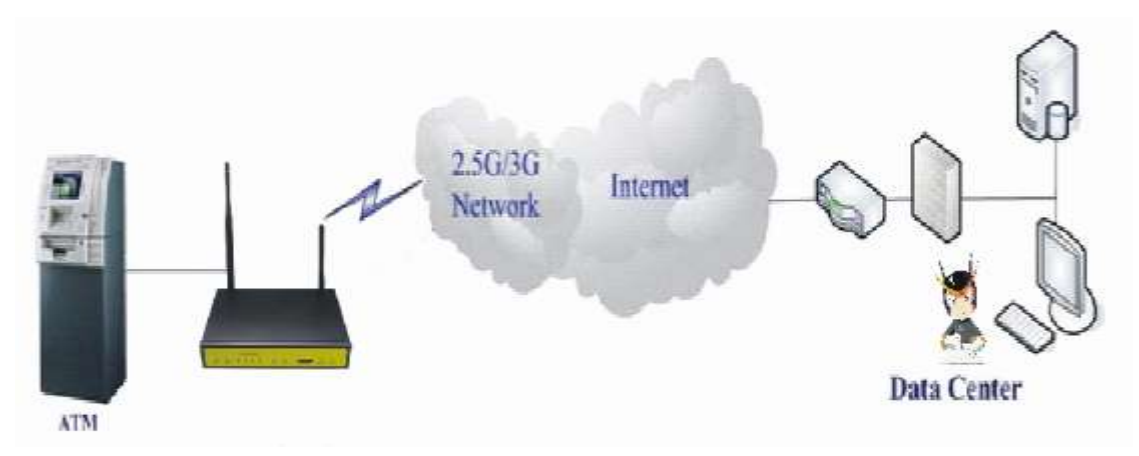

# **1.2 Features and Benefits**

#### **Design for Industrial Application**

- High-powered industrial cellular module
- ♦ High-powered industrial 32bits CPU
- Support low-consumption mode, including sleep mode, scheduled online/offline mode, scheduled power-on/power-off mode(optional)
- Housing: iron, providing IP30 protection.
- Power range: DC 5~35V

#### **Stability and Reliability**

- Support hardware and software WDT
- Support auto recovery mechanism, including online detect, auto redial when offline to make router always online

#### Xiamen Four-Faith Communication Technology Co.,Ltd.

Page 7 of 84

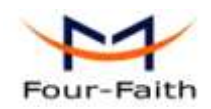

- Ethernet port: 1.5KV magnetic isolation protection
- ♦ RS232/RS485/RS422 port: 15KV ESD protection
- SIM/UIM port: 15KV ESD protection
- Power port: reverse-voltage and overvoltage protection
- Antenna port: lightning protection(optional)

#### Standard and Convenience

- Support standard RS232(or RS485/RS422), Ethernet and WIFI port that can connect to serial, Ethernet and WIFI devices directly
- Support standard WAN port and PPPOE protocol that can connect to ADSL directly
- Support intellectual mode, enter into communication state automatically when powered
- Provide management software for remote management
- Support several work modes
- Convenient configuration and maintenance interface (WEB or CLI)

#### **High-performance**

- Support multiple WAN access methods, including static ip, DHCP, L2TP, PPTP,PPPOE,3G/HSPA/4G.
- Support double link backup between WCDMA and WAN(PPPOE, ADSL) (optional)
- Support VPN client(PPTP, L2TP, OPENVPN, IPSEC and GRE)(only for VPN version)
- Support VPN server(PPTP, L2TP, OPENVPN, IPSEC and GRE)(only for VPN version)
- Support local and remote firmware upgrade, import and export configure file.
- Support NTP, RTC embedded.
- Support mulitiple DDNS provider service.
- Support VLANs, MAC Address clone, PPPoE Server
- WIFI support 802.11b/g/n. support AP, client, Adhoc, Repeater, Repeater Bridge and WDS(optional) mode.
- WIFI support WEP,WPA,WPA2 encryption,Support RADIUS authentication and MAC address filter.
- Support multi online trigger ways, including SMS, ring and data. Support link disconnection when timeout
- Support APN/VPDN
- Support DHCP server and client, firewall, NAT, DMZ host, URL block, QoS, ttraff, statistics, real time link speed statistics etc.
- ◆ Full protocol support, such as TCP/IP, UDP, ICMP, SMTP, HTTP, POP3, OICQ, TELNET, FTP, SNMP, SSHD, etc.
- Schedule Reboot, Schedule Online and Offline,etc.

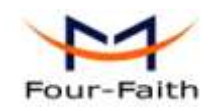

# **1.3 Working Principle**

The principle chart of the router is as following:

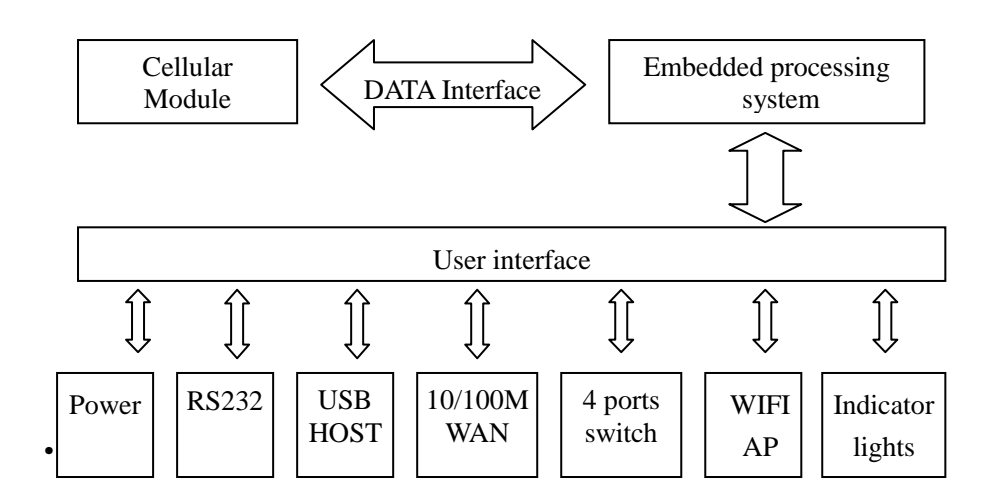

# 1.4 Specifications

#### **Cellular Specification**

| Standard and Band                 | Bandwidth      | TX power      | RX          |
|-----------------------------------|----------------|---------------|-------------|
|                                   |                |               | sensitivity |
| F3134 GPRS ROUTER                 |                |               |             |
| EGSM900/GSM1800MHz,               | 85.6Kbps       | GSM850/900:   | <-107       |
| GSM850/900/1800/1900MHz           |                | <33dBm        | dBm         |
| (optional)                        |                |               |             |
| Compliant to GSM phase 2/2+       |                | GSM1800/1900: |             |
| GPRS class 10, class 12(optional) |                | <30dBm        |             |
| F3234 CDMA ROUTER                 |                |               |             |
| CDMA2000 1xRTT 800MHz             | 153.6Kbps      | <30dBm        | <-104       |
| 800/1900MHz(optional)             |                |               | dBm         |
| 450MHz(optional)                  |                |               |             |
| F3334 EDGE ROUTER                 |                |               |             |
| GSM850/900/1800/1900MHz           | 236.8Kbps      | GSM850/900:   | <-106       |
| GPRS/EDGE Class 12                |                | <33dBm        | dBm         |
|                                   |                |               |             |
|                                   |                | GSM1800/1900: |             |
|                                   |                | <30dBm        |             |
| F3434 WCDMA&HSDPA&HSUPA RO        | UTER           |               |             |
| UMTS/WCDMA/HSDPA/HSUPA            | HSUPA:5.76Mbps | <24dBm        | <-109       |
| /HSPA+ 850/1900/2100MHz           | (Upload speed) |               | dBm         |

Xiamen Four-Faith Communication Technology Co.,Ltd.

Page 9 of 84

Add: J1-J3,3<sup>rd</sup>Floor,No.44,GuanRiRoad,SoftWare Park,XiaMen .361008.China http://www.fourfaith.com Tel: +86 592-6300326 6300325 6300324 Fax: +86 592-5912735

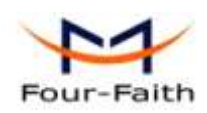

| 850/900/1900/2100MHz(optional) |                         |        |       |
|--------------------------------|-------------------------|--------|-------|
| GSM850/900/1800/1900MHz        | HSDPA:7.2Mbps           |        |       |
| GPRS/EDGE CLASS 12             | (Download speed)        |        |       |
|                                |                         |        |       |
|                                | UMTS:384Kbps (DL/UL)    |        |       |
|                                | HSPA+:                  |        |       |
|                                | 21 Mbps                 |        |       |
|                                | (Download speed)        |        |       |
|                                | 5.76Mbps (Upload speed) |        |       |
| F3534 TD-SCDMA ROUTER          |                         |        |       |
| TD-SCDMA/HSDPA/HSUPA/LTE       | Download speed:2.8Mbps  | <24dBm | <-108 |
| 1880-1920/2010-2025MHz         | upload speed:2.2Mbps    |        | dBm   |
| GSM850/900/1800/1900MHz        |                         |        |       |
| GPRS/EDGE CLASS 12             | LTE(Download            |        |       |
|                                | speed:100Mbps, upload   |        |       |
|                                | speed:50Mbps)           |        |       |
| F3634 CDMA2000 1X EVDO         |                         |        |       |
| CDMA2000 1X EVDO Rev A         | Download speed:3.1Mbps  | <23dBm | <-104 |
| 800MHz,800/1900MHz(optional)   | upload speed:1.8Mbps    |        | dBm   |
| 450MHz (optional)              |                         |        |       |
| CDMA2000 1X RTT, IS-95 A/B     |                         |        |       |

### **WIFI Specification**

| Item           | Content                     |
|----------------|-----------------------------|
| Standard       | IEEE802.11b/g/n             |
| Bandwidth      | IEEE802.11b/g: 54Mbps (max) |
|                | IEEE802.11n: 300Mbps (max)  |
| Security       | WEP, WPA, WPA2, etc.        |
|                | WPS (optional)              |
| TX power       | 21.5dBm (11g), 26dBm (11b)  |
| RX sensitivity | <-72dBm@54Mpbs              |

#### Hardware System

| Item  | Content                 |
|-------|-------------------------|
| CPU   | Industrial 32bits CPU   |
| FLASH | 8MB(Extendable to 16MB) |
| RAM   | 64MB                    |

#### **Interface Type**

| Item | Content                                                     |
|------|-------------------------------------------------------------|
| WAN  | 1 10/100 Mbps WAN port(RJ45), auto MDI/MDIX, 1.5KV magnetic |
|      | isolation protection                                        |
| LAN  | 4 10/100 Mbps Ethernet ports(RJ45), auto MDI/MDIX, 1.5KV    |

Xiamen Four-Faith Communication Technology Co.,Ltd.Add:J1-J3,3'd Floor,No.44,GuanRiRoad,SoftWare Park,XiaMen .361008.China

Page 10 of 84

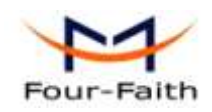

|           | magnetic isolation protection                                         |
|-----------|-----------------------------------------------------------------------|
| Serial    | 1 RS232(or RS485/RS422) port, 15KV ESD protection                     |
|           | Data bits: 5, 6,7, 8                                                  |
|           | Stop bits: 1, 1.5, 2                                                  |
|           | Parity: none, even, odd, space, mark                                  |
|           | Baud rate: 110~230400 bps                                             |
| Indicator | "Power", "System", "Online", "Alarm", " Local Network ", "WAN",       |
|           | "WLAN", "Signal Strength"                                             |
| Antenna   | Cellular: Standard SMA female interface, 50 ohm, lighting             |
|           | protection(optional)                                                  |
|           | WIFI: Standard SMA male interface, 50 ohm, lighting                   |
|           | protection(optional)                                                  |
| SIM/UIM   | Standard 3V/1.8V user card interface, 15KV ESD protection             |
| Power     | Standard 3-PIN power jack, reverse-voltage and overvoltage protection |
| Reset     | Restore the router to its original factory default settings           |
| USB       | Standard A type USB host interface (reserved)                         |

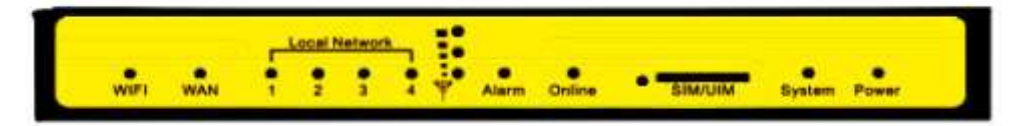

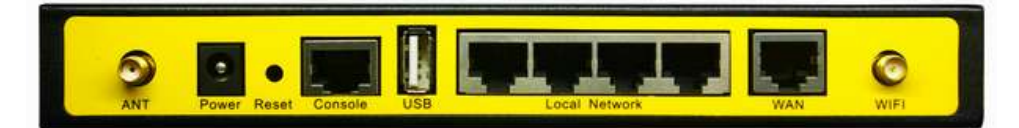

#### **Power Input**

| Item           | Content      |
|----------------|--------------|
| Standard Power | DC 12V/1.5A  |
| Power Range    | DC 5~35V     |
| Consumption    | <450mA (12V) |

#### **Physical Characteristics**

| Item       | Content                         |  |
|------------|---------------------------------|--|
| Housing    | Iron, providing IP30 protection |  |
| Dimensions | 206x135x28 mm                   |  |
| Weight     | 790g                            |  |

#### **Environmental Limits**

| Item        | Content                |
|-------------|------------------------|
| Operating   | -25~+70℃ (-13~+158°F)  |
| Temperature |                        |
| Extended    | -30~+75 ℃ (-22~+167°F) |
| Operating   |                        |
| Temperature |                        |

#### Xiamen Four-Faith Communication Technology Co.,Ltd.

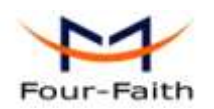

F3X34 Series Router User Manual

| Storage     | -40~+85 °C (-40~+185°F) |
|-------------|-------------------------|
| Temperature |                         |
| Operating   | 95% (Non-condensing)    |
| Humidity    |                         |

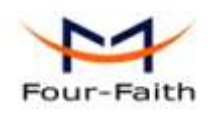

# **Chapter 2 Installation Introduction**

# 2.1 General

The router must be installed correctly to make it work properly. Warning: Forbid to install the router when powered!

# 2.2 Encasement List

| Name                        | Quantity | Remark   |
|-----------------------------|----------|----------|
| Router host                 | 1        |          |
| Cellular antenna (Male SMA) | 1        |          |
| WIFI antenna (Female SMA)   | 1        |          |
| Network cable               | 1        |          |
| Console cable               | 1        | optional |
| Power adapter               | 1        |          |
| Manual CD                   | 1        |          |
| Certification card          | 1        |          |
| Maintenance card            | 1        |          |

# 2.3 Installation and Cable Connection

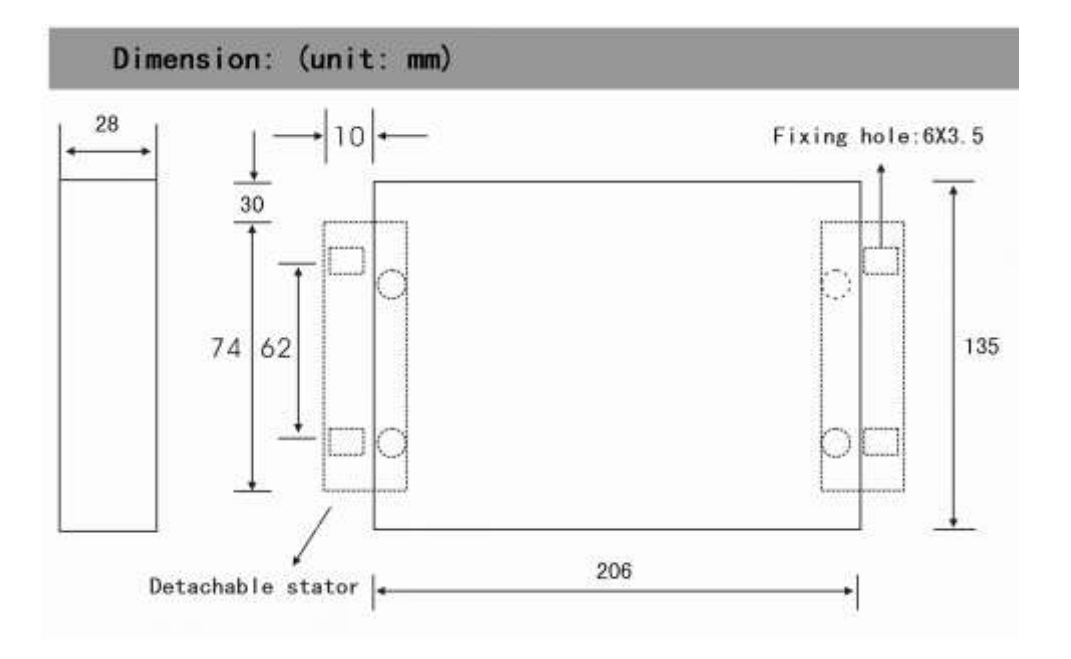

#### Xiamen Four-Faith Communication Technology Co., Ltd.

Page 13 of 84

Add: J1-J3,3<sup>rd</sup>Floor,No.44,GuanRiRoad,SoftWare Park,XiaMen .361008.China http://www.fourfaith.com Tel: +86 592-6300326 6300325 6300324 Fax: +86 592-5912735

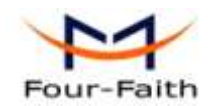

#### Installation of SIM/UIM card:

Firstly power off the router, and press the out button of the SIM/UIM card outlet with a needle object. Then the SIM/UIM card sheath will flick out at once. Put SIM/UIM card into the card sheath (Pay attention to put the side which has metal point outside), and insert card sheath back to the SIM/UIM card outlet.

Warning: Forbid to install SIM/UIM card when powered!

#### Installation of antenna:

Screw the SMA male pin of the cellular antenna to the female SMA interface of the router with sign "WWAN".

Screw the SMA female pin of the WIFI antenna to the male SMA interface of the router with sign "WIFI".

Warning: The cellular antenna and the WIFI antenna can not be connected wrongly. And the antennas must be screwed tightly, or the signal quality of antenna will be influenced!

#### **Installation of cable:**

Insert one end of the network cable into the switch interface with sign "Local Network", and insert the other end into the Ethernet interface of user's device. The signal connection of network direct cable is as follows:

| RJ45-1 | RJ45-2 |
|--------|--------|
| 1      | 1      |
| 2      | 2      |
| 3      | 3      |
| 4      | 4      |
| 5      | 5      |
| 6      | 6      |
| 7      | 7      |
| 8      | 8      |

Insert the RJ45 end of the console cable into the RJ45 outlet with sign "console", and insert the DB9F end of the console cable into the RS232 serial interface of user's device.

The signal connection of the console cable is as follows:

| DB9F |
|------|
| 8    |
| 6    |
| 2    |
| 1    |
| 5    |
| 3    |
| 4    |
| 7    |
|      |

The signal definition of the DB9F serial communication interface is as follows:

Xiamen Four-Faith Communication Technology Co.,Ltd.Page 14 of 84Add:J1-J3,3<sup>rd</sup>Floor,No.44,GuanRiRoad,SoftWare Park,XiaMen .361008.Chinahttp://www.fourfaith.comhttp://www.fourfaith.comTel:+86 592-6300326630032563003256300324Fax:+86 592-5912735Fax:+86 592-5912735

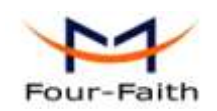

| Pin | RS232 signal name | The direction for Router |
|-----|-------------------|--------------------------|
| 1   | DCD               | output                   |
| 2   | RXD               | output                   |
| 3   | TXD               | input                    |
| 4   | DTR               | input                    |
| 5   | GND               |                          |
| 6   | DSR               | output                   |
| 7   | RTS               | input                    |
| 8   | CTS               | output                   |

## 2.4 Power

The power range of the router is DC 5~35V.

Warning: When we use other power, we should make sure that the power can supply power above 7W.

We recommend user to use the standard DC 12V/1.5A power.

#### **Indicator Lights Introduction** 2.5

The router provides following indicator lights: "Power", "System", "Online", "Alarm", "Local Network", "WAN", "WLAN", "Signal Strength".

| Indicator | State | Introduction                                           |  |  |
|-----------|-------|--------------------------------------------------------|--|--|
| Light     |       |                                                        |  |  |
| Power     | ON    | Router is powered on                                   |  |  |
|           | OFF   | Router is powered off                                  |  |  |
| System    | BLINK | System works properly                                  |  |  |
|           | OFF   | System does not work                                   |  |  |
| Online    | ON    | Router has logged on network                           |  |  |
|           | OFF   | Router hasn't logged on network                        |  |  |
| Alarm     | ON    | SIM/UIM card does not work or the signal of the        |  |  |
|           |       | antenna is week                                        |  |  |
|           | OFF   | Router has no alarm                                    |  |  |
| Local     | OFF   | The corresponding interface of switch is not connected |  |  |
| Network   | ON /  | The corresponding interface of switch is connected     |  |  |
|           | BLINK | /Communicating                                         |  |  |
| WAN       | OFF   | The interface of WAN is not connected                  |  |  |

Xiamen Four-Faith Communication Technology Co.,Ltd. J1-J3,3<sup>rd</sup>Floor,No.44,GuanRiRoad,SoftWare Park,XiaMen .361008.China Add: http://www.fourfaith.com Tel: +86 592-6300326 6300325 6300324 Fax: +86 592-5912735

Page 15 of 84

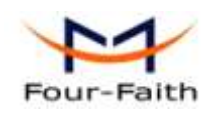

F3X34 Series Router User Manual

|          | ON /       | The interface of WAN is connected /Communicating |  |  |
|----------|------------|--------------------------------------------------|--|--|
|          | BLINK      |                                                  |  |  |
| WLAN     | OFF        | WLAN is not active                               |  |  |
|          | ON         | WLAN is active                                   |  |  |
|          | One Light  | Signal strangth is weak                          |  |  |
|          | ON         | Signal strength is weak                          |  |  |
| Signal   | Two Lights | Signal strength is medium                        |  |  |
| Strength | ON         |                                                  |  |  |
|          | Three      | Signal strength is good                          |  |  |
|          | Lights ON  | Signal strength is good                          |  |  |

# 2.6 Reset Button Introduction

The router has a "Reset" button to restore it to its original factory default settings. When user press the "Reset" button for up to 15s, the router will restore to its original factory default settings and restart automatically.

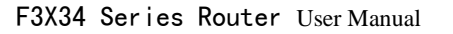

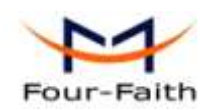

# **Chapter 3 Configuration and Management**

This chapter describes how to configure and manage the router.

# 3.1 Configuration Connection

Before configuration, you should connect the router and your configuration PC with the supplied network cable. Plug the cable's one end into the Local Network port of the router, and another end into your configure PC's Ethernet port. The connection diagram is as following:

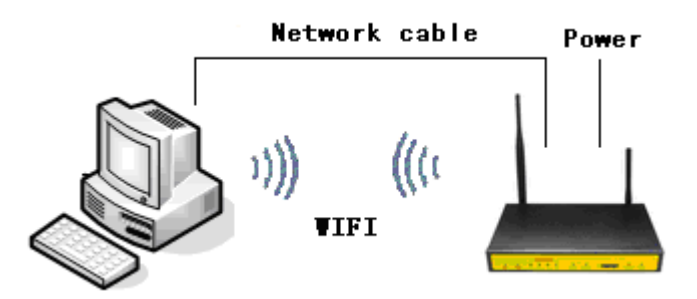

Please modify the IP address of PC as the same network segment address of the router, for instance, 192.168.1.9. Modify the mask code of PC as 255.255.255.0 and set the default gateway of PC as the router's IP address (192.168.1.1).

### **3.2** Access the Configuration Web Page

The chapter is to present main functions of each page. Users visit page tool via web browser after connect users' PC to the router. There are nine main pages: Setting, Wireless, Service, VPN, Security, Access Restrictions, NAT/QoS, Management and Status. Users enable to browse slave pages by click one main page.

Users can open IE or other explorers and enter the router's default IP address of 192.168.1.1 on address bar, then press the botton of Enter to visit page Web management tool of the router. The users login in the web page at the first name, there will display a page shows as blow to tip users to modify the default user name and password of the router. Users have to click "change password" to make it work if they modify user name and password.

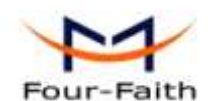

#### **Router Management**

Your Router is currently not protected and uses an unsafe default username and password combination, please change it using the following dialog!

| Router Password     |                 |
|---------------------|-----------------|
| Router Username     | admin           |
| Router Password     | •••••           |
| Re-enter to confirm | •••••           |
|                     |                 |
|                     | Change Password |

After access to the information main page

|                             | Wireless Mobile Router |                        |                 | Firmware: FXXXX v1.0 (01/10/12) std<br>Time: 16:47:44 up 2 min, load everage: 0.16, 0.05, 0.01 |
|-----------------------------|------------------------|------------------------|-----------------|------------------------------------------------------------------------------------------------|
| Four-Faith                  | GPRS/CDM/              | A/EDGE/WCDMA/HSDPA/H   | SUPA/TD-SCDMA   | WAN 12: 0.0.0.0                                                                                |
| Menu                        | System Information     |                        |                 |                                                                                                |
| <u>Setup</u>                | Router                 |                        | Services        |                                                                                                |
| <u>Wireless</u><br>Services | Router Name            | Four-Faith             | DHCP Server     | Enabled                                                                                        |
| VPN                         | Router Model           | Four-Faith Router      | ff-radauth      | Disabled                                                                                       |
| Access Restrictions         | LAN MAC                | 00:00:43:30:52:77      | US8 Support     | Disabled                                                                                       |
| NAT / QoS                   | WAN MAC                | 00:00:43:30:52:78      |                 |                                                                                                |
| Status                      | Wireless MAC           | 00:00:43:30:52:79      | Memory          |                                                                                                |
|                             | WAN IP                 | 0.0.0.0                | Total Available | 28.2 MB / 32.0 MB                                                                              |
|                             | LAN IP                 | 192.168.1.1            | Free            | 12.5 MB / 28.2 MB                                                                              |
|                             |                        |                        | Used            | 15.7 MB / 28.2 MB                                                                              |
|                             | Wireless               |                        | Buffers         | 1.5 MB / 15.7 MB                                                                               |
|                             | Radio                  | Radio is On            | Cached          | 5.0 MB / 15.7 MB                                                                               |
|                             | Mode                   | AP                     | Active          | 0.8 MB / 15.7 MB                                                                               |
|                             | Network                | Mixed                  | Inactive        | 1.1 MB / 15.7 MB                                                                               |
|                             | SSID                   | four-faith             |                 |                                                                                                |
|                             | Channel                | 6 (2437 MHz)           |                 |                                                                                                |
|                             | TX Power               | 71 mW                  |                 |                                                                                                |
|                             | Rate                   | 72 Mb/s                |                 |                                                                                                |
|                             | Wireless Packet Info   |                        |                 |                                                                                                |
|                             | Received (RX)          | 14495 OK, no error     |                 |                                                                                                |
|                             | Transmitted (TX)       | 324 OK, no error       |                 |                                                                                                |
|                             | Wireless               |                        |                 |                                                                                                |
|                             | Ciercle                |                        |                 |                                                                                                |
|                             | une and the            | 1                      |                 | an <u>c-10-n</u>                                                                               |
|                             | MAC Address Int        | ierface Uptime IX Rate | - None -        | SNK Signal Quality                                                                             |
|                             | DHCP                   |                        |                 |                                                                                                |
|                             | DHCP Clients           |                        |                 |                                                                                                |
|                             | Host Name              | IP Address             | MAC Address     | Client Lease Time                                                                              |
|                             |                        |                        |                 |                                                                                                |

Users need to input user name and password if it is their first time to login.

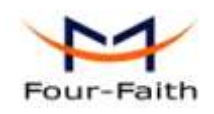

| Connect to 192                                                                                                    | 2.168.1.1                                                                                                    | ? 🛛                              |
|----------------------------------------------------------------------------------------------------|----------------------------------------------------------------------------------------------------|----------------------------------|
|                                                                                                    |                                                                                                    |                                  |
| The server 192.16<br>username and pass<br>Warning: This ser<br>username and pass<br>manner (basic aut<br>connection). | 8.1.1 at Four-Faith req<br>word.<br>word is requesting that<br>word be sent in an inse<br>hentication without a s | uires a<br>your<br>cure<br>ecure |
| 用户名 (1):                                                                                                    | 🕵 admin                                                                                                    | ~                                |
| 密码(E):                                                                                                    | ****                                                                                                    |                                  |
|                                                                                                    | ✓記住我的密码(B)                                                                                                    |                                  |
|                                                                                                    |                                                                                                    | Table                            |
|                                                                                                    | () 備定 ()                                                                                                    | 取消                               |

Input correct user name and password to visit relevant menu page. Default user name is admin, password is admin. (available to modify user name and password on management page, then click submit)

# **3.3** Management and configuration

# 3.3.1 Setting

The Setup screen is the first screen users will see when accessing the router. Most users will be able to configure the router and get it work properly using only the settings on this screen. Some Internet Service Providers (ISPs) will require users to enter specific information, such as User Name, Password, IP Address, Default Gateway Address, or DNS IP Address. These information can be obtained from your ISP, if required.

### 3.3.1.1 Basic Setting

WAN Connection Type

Seven Ways: Disabled, Static IP, Automatic Configuration-DHCP, PPPOE, PPTP, L2TP, 3G/UNMTS/4G/LTE

#### Disabled

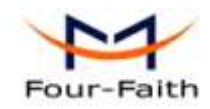

F3X34 Series Router User Manual

¥

Connection Type

Disabled

Forbid the setting of WAN port connection type

### Static IP

| Connection Type | Static IP |    |    | * | / |
|-----------------|-----------|----|----|---|---|
| WAN IP Address  | 0.        | 0. | 0. | 0 |   |
| Subnet Mask     | 0.        | 0. | 0. | 0 |   |
| Gateway         | 0.        | 0. | 0. | 0 |   |
| Static DNS 1    | 0.        | 0. | 0. | 0 |   |
| Static DNS 2    | 0.        | 0. | 0. | 0 |   |
| Static DNS 3    | 0.        | 0. | 0. | 0 |   |

WAN IP Address: Users set IP address by their own or ISP assignsSubnet Mask: Users set subnet mask by their own or ISP assignsGateway: Users set gateway by their own or ISP assignsStatic DNS1/DNS2/DNS3: Users set static DNS by their own or ISP assigns

### Automatic Configuration-DHCP

| Connection Type | Automatic Configuration - DHCP | ¥ |
|-----------------|--------------------------------|---|

IP address of WAN port gets automatic via DHCP

### PPPOE

| Connection Type               | PPPoE              | * |          |
|-------------------------------|--------------------|---|----------|
| User Name                     |                    |   |          |
| Password                      |                    |   | 🗌 Unmask |
| Service Name                  |                    |   |          |
| PPP Compression (MPPC)        | 🔘 Enable 💿 Disable |   |          |
| T-Home VDSL VLAN 7/8 Tagging  | 🔘 Enable 💿 Disable |   |          |
| MPPE Encryption               |                    |   |          |
| Single Line Multi Link        |                    |   |          |
| User Name: login the Internet |                    |   |          |

**Password:** login the Internet

Service Name: provided by ISP server, if not, keep it null

**PPP Compression (MPPC):** provides a method to negotiation and use of compressed in PPP encapsulation link protocol

Xiamen Four-Faith Communication Technology Co.,Ltd.Add:J1-J3,3<sup>rd</sup>Floor,No.44,GuanRiRoad,SoftWare Park,XiaMen .361008.China

Page 20 of 84

http://www.fourfaith.com Tel: +86 592-6300326 6300325 6300324 Fax: +86 592-5912735

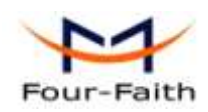

**T-Home VDSL VLAN 7/8 Tagging:** enable to support the front of the modem is vdsl **MPPE Encryption:** Microsoft point to point encryption. It is used to encrypt the point-to-point link connection agreement of the encrypted data packet

Single Line Multi Link: enable single line link or disable multi link

#### РРТР

| Connection Type           | РРТР               | ~      |
|---------------------------|--------------------|--------|
| Use DHCP                  | 🔿 Yes 💿 No         |        |
| WAN IP Address            | 0.0.0.0            |        |
| Subnet Mask               | 0.0.0.0            |        |
| Gateway                   | 0.0.0.0            |        |
| Gateway (PPTP Server)     |                    |        |
| User Name                 |                    |        |
| Password                  |                    | Unmask |
| PPTP Encryption           | 🔘 Enable 💿 Disable |        |
| Disable Packet Reordering | Enable O Disable   |        |
| Additional PPTP Options   |                    |        |
|                           |                    | .:     |

Use DHCP: gets IP address, then connect to the server via PPIP

Gateway (PPTP Server): Users set gateway (PPTP server) by their own or ISP assigns

User Name: login the Internet

Password: login the Internet

**PPTP Encryption:** encrypt PPTP data

Disable Packet Reordering: enable or disable the function

Additional PPTP Options: add extra PPTP functions options for PPTP client, set if needed

#### L2TP

| Connection Type        | L2TP 💌     |          |
|------------------------|------------|----------|
| User Name              |            |          |
| Password               |            | 🗌 Unmask |
| Gateway (L2TP Server)  |            |          |
| Require CHAP           | ⊙ Yes ○ No |          |
| Refuse PAP             | ⊙ Yes ○ No |          |
| Require Authentication | ⊙ Yes ○ No |          |

#### Xiamen Four-Faith Communication Technology Co.,Ltd. Add: J1-J3,3<sup>rd</sup>Floor,No.44,GuanRiRoad,SoftWare Park,XiaMen .3610

Page 21 of 84

Add: J1-J3,3<sup>rd</sup>Floor,No.44,GuanRiRoad,SoftWare Park,XiaMen .361008.China http://www.fourfaith.com Tel: +86 592-6300326 6300325 6300324 Fax: +86 592-5912735

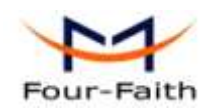

User Name: login the Internet Password: login the Internet Gateway (L2TP Server): users set L2TP server by their own or ISP assigns Require CHAP: Yes or No Refuse PAP: Yes or No Require Authentication: Yes or No

#### 3G/UMTS/4G/LTE

| Connection Type                        | 3G/UMTS/4G/LTE            | *      |
|----------------------------------------|---------------------------|--------|
| User Name                              |                           |        |
| Password                               |                           | Unmask |
| Dial String                            | *99***1# (UMTS/3G/3.5G) 💌 |        |
| APN                                    |                           |        |
| PIN                                    | Unmask                    |        |
| User Name: login users' ISP(Internet S | Service Provider)         |        |
| Password: login users' ISP             |                           |        |
| Dial String: dial number of users' ISP |                           |        |
| APN: access point name of users' ISP   |                           |        |
| PIN: PIN code of users' SIM card       |                           |        |

#### **Connection type**

| C     |         |        |  |
|-------|---------|--------|--|
| I ODD | ection. | TVDO   |  |
|       | eccion  | CYDC . |  |

Auto 3G/2G 🛛 🖌

**Connection type:** Auto 3G/2G, Force 3G, Force 2G, Prefer 3G, Prefer 2G, 3G first on err 2G options. Users select different mode depending on their need

#### **Keep Online**

| Keep Online Detection       | Ping 💌            |
|-----------------------------|-------------------|
| Detection Interval          | 60 Sec.           |
| Primary Detection Server IP | 166. 111. 8. 238  |
| Backup Detection Server IP  | 202. 119. 32. 102 |

This function is used to detect whether the Internet connection is active, if users set it and when the router detect the connection is inactive, it will redial to users' ISP immediately to make the connection active.

#### **Detection Method:**

None: do not set this function

Ping: Send ping packet to detect the connection, when choose this method, users should also

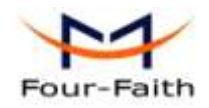

F3X34 Series Router User Manual

configure "Detection Interval", "Primary Detection Server IP" and "Backup Detection Server IP" items.

- **Route:** Detect connection with route method, when choose this method, users should also configure "Detection Interval", "Primary Detection Server IP" and "Backup Detection Server IP" items.
- **PPP:** Detect connection with PPP method, when choose this method, users should also configure "Detection Interval" item.

Detection Interval: time interval between two detections, unit is second

**Primary Detection Server IP:** the server used to response the router's detection packet. This item is only valid for method "Ping" and "Route".

**Backup Detection Server IP:** the server used to response the router's detection packet. This item is valid for method "Ping" and "Route".

**Note:** When users choose the "Route" or "Ping" method, it's quite important to make sure that the "Primary Detection Server IP" and "Backup Detection Server IP" are usable and stable, because they have to response the detection packet frequently.

#### **Connection Strategy**

| Connection Strategy | Connect on Demand: Max      | Idle Time | 5  | Min. |
|---------------------|-----------------------------|-----------|----|------|
|                     | ● Keep Alive: Redial Period | 30 Se     | с. |      |

**Connection Strategy:** one way is Connect on Demand, that is the link turnoff automatic under the situation that the ready link is idle and idle time meets users' configuration requirement, but tit will connect again if users visit Internet. The other way is to keep alive, that is the link enable to dial again when reaching the re-dial period users set after disconnection.

| Force reconnect | 💿 Enable 🛛 Disable |
|-----------------|--------------------|
| Time            | 00 💙 : 00 💙        |

Force reconnect: this option schedules the pppoe or 3G reconnection by killing the pppd daemon and restart it.

Time: needed time to reconnect

#### STP

STP

Enable Oisable

STP (Spaning Tree Protocol) can be applied to loop network. Through certain algorithm achieves path redundancy, and loop network cuts to tree-based network without loop in the meantime, thus to avoid the hyperplasia and infinite circulation of a message in the loop network

#### **Optional Configuration**

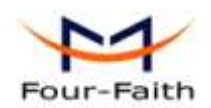

| Router Name | Four-Faith  |
|-------------|-------------|
| Host Name   |             |
| Domain Name |             |
| МТО         | Auto 💙 1500 |

Router Name: set router name

Host Name: ISP provides

Domain Name: ISP provides

MTU: auto (1500) and manual (1200-1492 in PPPOE/PPTP/L2TP mode, 576-16320 in other modes)

### Router Internal Network Settings Router IP

| Local IP Address | 192. | 168. | 1.   | 1 |
|------------------|------|------|------|---|
| Subnet Mask      | 255. | 255. | 255. | 0 |
| Gateway          | 0.   | 0.   | 0.   | 0 |
| Local DNS        | 0.   | 0.   | 0.   | 0 |

Local IP Address: IP address of the router

Subnet Mask: the subnet mask of the router

Gateway: set internal gateway of the router. If default, internal gateway is the address of the router

**Local DNS:** DNS server is auto assigned by network operator server. Users enable to use their own DNS server or other stable DNS servers, if not, keep it default

#### Network Address Server Settings (DHCP)

These settings for the router's Dynamic Host Configuration Protocol (DHCP) server functionality configuration. The Router can serve as a network DHCP server. DHCP server automatically assigns an IP address for each computer in the network. If they choose to enable the router's DHCP server option, users can set all the computers on the LAN to automatically obtain an IP address and DNS, and make sure no other DHCP server in the network.

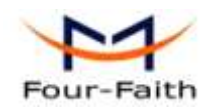

| DHCP Type            | DHCP Server        |
|----------------------|--------------------|
| DHCP Server          | 💿 Enable 🗢 Disable |
| Start IP Address     | 192.168.1. 100     |
| Maximum DHCP Users   | 50                 |
| Client Lease Time    | 1440 minutes       |
| Static DNS 1         | 0.0.0.0            |
| Static DNS 2         | 0.0.0.0            |
| Static DNS 3         | 0.0.0.0            |
| WINS                 | 0.0.0.0            |
| Use DNSMasq for DHCP |                    |
| Use DNSMasq for DNS  |                    |
| DHCP-Authoritative   |                    |

#### DHCP Type: DHCP Server and DHCP Forwarder

Enter DHCP Server if set DHCP Type to DHCP Forwarder as blow:

| DHCP Type   | DHCP For | warder | *  |   |
|-------------|----------|--------|----|---|
| DHCP Server | 0.       | 0.     | 0. | 0 |

**DHCP Server:** keep the default Enable to enable the router's DHCP server option. If users have already have a DHCP server on their network or users do not want a DHCP server, then select Disable

**Start IP Address:** enter a numerical value for the DHCP server to start with when issuing IP addresses. Do not start with 192.168.1.1 (the router's own IP address).

Maximum DHCP Users: enter the maximum number of PCs that users want the DHCP server to assign IP addresses to. The absolute maximum is 253 if 192.168.1.2 is users' starting IP address. Client Lease Time: the Client Lease Time is the amount of time a network user will be allowed connection to the router with their current dynamic IP address. Enter the amount of time, in minutes, that the user will be "leased" this dynamic IP address.

**Static DNS (1-3):** the Domain Name System (DNS) is how the Internet translates domain or website names into Internet addresses or URLs. Users' ISP will provide them with at least one DNS Server IP address. If users wish to utilize another, enter that IP address in one of these fields. Users can enter up to three DNS Server IP addresses here. The router will utilize them for quicker access to functioning DNS servers.

**WINS:** the Windows Internet Naming Service (WINS) manages each PC's interaction with the Internet. If users use a WINS server, enter that server's IP address here. Otherwise, leave it blank. **DNSMasq:** users' domain name in the field of local search, increase the expansion of the host option, to adopt DNSMasq can assign IP addresses and DNS for the subnet, if select DNSMasq, dhcpd service is used for the subnet IP address and DNS.

Xiamen Four-Faith Communication Technology Co.,Ltd.Page 25 of 84Add:J1-J3,3<sup>rd</sup>Floor,No.44,GuanRiRoad,SoftWare Park,XiaMen .361008.Chinahttp://www.fourfaith.comhttp://www.fourfaith.comTel:+86 592-630032663003256300324Fax:+86 592-5912735

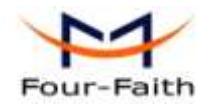

#### **Time Settings**

Select time zone of your location. To use local time, leave the checkmark in the box next to Use local time.

| NTP Client        | 💽 Enable 🔍 Disable              |
|-------------------|---------------------------------|
| Time Zone         | UTC+08:00 💌                     |
| Summer Time (DST) | last Sun Mar - last Sun Oct 🛛 👻 |
| Server IP/Name    |                                 |

NTP Client: Get the system time from NTP server

**Time Zone:** Time zone options

Summer Time (DST): set it depends on users' location

**Server IP/Name:** IP address of NTP server, up to 32 characters. If blank, the system will find a server by default

#### **Adjust Time**

Time

| 2012 - | 3- | 15 | 9: | 16: | 20 | Get | Set |  |
|--------|----|----|----|-----|----|-----|-----|--|
|        |    |    |    |     |    |     |     |  |

To adjust time by the system and refresh to get the time of the web, user can set to modify the time of the system. They can change to adjust time by manual to achieve adjust time by the system if the system fails to get NTP server

#### 3.3.1.2 Dynamic DNS

If user's network has a permanently assigned IP address, users can register a domain name and have that name linked with their IP address by public Domain Name Servers (DNS). However, if their Internet account uses a dynamically assigned IP address, users will not know in advance what their IP address will be, and the address can change frequently. In this case, users can use a commercial dynamic DNS service, which allows them to register their domain to their IP address, and will forward traffic directed at their domain to their frequently-changing IP address.

**DDNS Service:** Four-Faith router currently support DynDNS, freedns, Zoneedit, NO-IP, 3322, easyDNS, TZO, DynSIP and Custom based on the user.

**DDNS Service** 

3322.org ¥

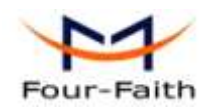

F3X34 Series Router User Manual

(Default: 10 Days, Range: 1 - 60)

| User Name                    |            |
|------------------------------|------------|
| Password                     | Unmask     |
| Host Name                    |            |
| Туре                         | Dynamic 💌  |
| Wildcard                     |            |
| Do not use external ip check | ⊙ Yes ○ No |

User Name: users register in DDNS server, up to 64 characteristic

Password: password for the user name that users register in DDNS server, up to 32 characteristic

Host Name: users register in DDNS server, no limited for input characteristic for now

10

Type: depends on the server

Wildcard: support wildcard or not, the default is OFF. ON means \*.host.3322.org is equal to host.3322.org

Do not use external ip check: enable or disable the function of 'do not use external ip check'

Force Update Interval

Force Update Interval: unit is day, try forcing the update dynamic DNS to the server by setted days

Status

DDNS Status Fri Nov 25 13:58:32 2011: INADYN: Started 'INADYN Advanced version 1.96-ADV' - dynamic DNS updater. Fri Nov 25 13:58:32 2011: INADYN: IP read from cache file is '192.168.8.222'. No update required. Fri Nov 25 13:58:32 2011: I:INADYN: IP address for alias 'testsixin.3322.org' needs update to '192.168.8.38' Fri Nov 25 13:58:33 2011: I:INADYN: Alias 'testsixin.3322.org' to IP '192.168.8.38' updated successfully.

DDNS Status shows connection log information

#### 3.3.1.3 Clone MAC Address

Some ISP need the users to register their MAC address. The users can clone the router MAC address to their MAC address registered in ISP if they do not want to re-register their MAC address

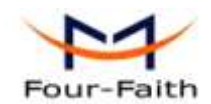

| 🗵 Enable 🔿 Disable                          |                        |
|---------------------------------------------|------------------------|
| Clone LAN MAC                               | 00: AA: BB: CC: DD: 43 |
| Clone WAN MAC<br>Get Current PC MAC Address | 00: AA: BB: CC: DD: 44 |
| Clone Wireless MAC                          | 00: AA: BB: CC: DD: 45 |

**Clone MAC address** can clone three parts: Clone LAN MAC, Clone WAN MAC, Clone Wireless MAC.

**Noted** that one MAC address is 48 characteristic, can not be set to the multicast address, the first byte must be even. And MAC address value of network bridge br0 is determined by the smaller value of wireless MAC address and LAN port MAC address.

#### 3.3.1.4 Advanced Router

**Operating Mode:** Gateway and Router

| Operating Mode |           |
|----------------|-----------|
| Operating Mode | Gateway 💌 |

If the router is hosting users' Internet connection, select Gateway mode. If another router exists on their network, select Router mode.

#### **Dynamic Routing**

| Interface Disable 💌 |
|---------------------|

Dynamic Routing enables the router to automatically adjust to physical changes in the network's layout and exchange routing tables with other routers. The router determines the network packets' route based on the fewest number of hops between the source and destination.

To enable the Dynamic Routing feature for the WAN side, select WAN. To enable this feature for the LAN and wireless side, select LAN&WLAN. To enable the feature for both the WAN and LAN, select Both. To disable the Dynamic Routing feature for all data transmissions, keep the default setting, Disable.

Note: Dynamic Routing is not available in Gateway mode

#### **Static Routing**

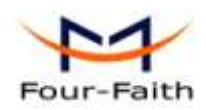

| Select set number   | 1() V Delete       |
|---------------------|--------------------|
| Route Name          |                    |
| Metric              | 0                  |
| Destination LAN NET | 0.0.0.             |
| Subnet Mask         | 0.0.0.             |
| Gateway             | 0.0.0.             |
| Interface           | LAN & WLAN 🔽       |
|                     | Show Routing Table |

#### Select set number: 1-50

Route Name: defined routing name by users, up to 25 characters

Metric: 0-9999

**Destination LAN NET:** the Destination IP Address is the address of the network or host to which users want to assign a static route

**Subnet Mask:** the Subnet Mask determines which portion of an IP address is the network portion, and which portion is the host portion

Gateway: IP address of the gateway device that allows for contact between the router and the network or host.

**Interface:** indicate users whether the Destination IP Address is on the LAN & WLAN (internal wired and wireless networks), the WAN (Internet), or Loopback (a dummy network in which one PC acts like a network, necessary for certain software programs)

#### Show Routing Table

| Destination LAN NET | Subnet Mask     | Gateway     | Interface  |
|---------------------|-----------------|-------------|------------|
| 192.168.1.1         | 255.255.255.255 | 0.0.00      | WAN        |
| 192.168.1.0         | 255.255.255.0   | 0.0.00      | LAN & WLAN |
| 192.168.1.0         | 255.255.255.0   | 0.0.00      | WAN        |
| 169.254.0.0         | 255.255.0.0     | 0.0.00      | WAN        |
| 0.0.0.0             | 0.0.00          | 192.168.1.1 | LAN & WLAN |

#### 3.3.1.5 VLANs

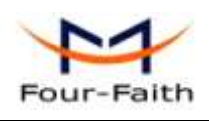

| VLAN |      |   |   |   |   |             |
|------|------|---|---|---|---|-------------|
|      | Port |   |   |   |   | Assigned To |
| VLAN | W    | 1 | 2 | 3 | 4 | Bridge      |
| 0    |      | < |   | ✓ |   | LAN 🗸       |
| 1    |      |   |   |   |   | None 🗡      |
| 2    |      |   |   |   |   | None 💌      |
| 3    |      |   |   |   |   | None 💌      |
| 4    |      |   |   |   |   | None 💌      |
| 5    |      |   |   |   |   | None 💌      |
| 6    |      |   |   |   |   | None 💌      |
| 7    |      |   |   |   |   | None 💌      |
| 8    |      |   |   |   |   | None 💌      |
| 9    |      |   |   |   |   | None 💌      |
| 10   |      |   |   |   |   | None 💌      |
| 11   |      |   |   |   |   | None 💌      |
| 12   |      |   |   |   |   | None 💌      |
| 13   |      |   |   |   |   | None 💌      |
| 14   |      |   |   |   |   | None 💌      |
| 15   |      |   |   |   |   | None 💌      |

VLANs function is to divide different VLAN ports by users' will. The system supports 16 VLAN port from VLAN0-VLAN15. However there is only 5 time ports (1 WAN port and 4 LAN port) divided by users themselves, and LAN port and WAN port disable to divide into one VLAN port meanwhile.

### 3.3.1.6 Networking

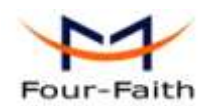

| VLAN Tagging                               |
|--------------------------------------------|
| _ Tagging                                  |
| Add                                        |
| Bridaina                                   |
|                                            |
| _ Create Bridge                            |
| Bridge 0 br0 STP Off ₩ Prio 32768 MTU 1500 |
| Add                                        |
| Assign to Bridge                           |
| Add                                        |
| Current Bridging Table                     |
| Bridge Name STP enabled Interfaces         |
| br0 no vlan0 ra0                           |
| Autorikaihash seðin                        |

**Tagging:** allows users to create a new VLAN interface out of a standard interface by filtering the interface using a defined TAG number.

**Bridging-Create Bridge:** creates a new empty network bridge for later use. STP means Spanning Tree Protocol and with PRIO users are able to set the bridge priority order. The lowest number has the highest priority.

**Bridging - Assign to Bridge:** allows users to assign any valid interface to a network bridge. Consider setting the Wireless Interface options to Bridged if they want to assign any Wireless Interface here. Any system specific bridge setting can be overridden here in this field.

Current Bridging Table: shows current bridging table

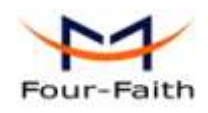

| Port Setup                   |             |                             |
|------------------------------|-------------|-----------------------------|
| Port Setup                   |             |                             |
| WAN Port Assignment          | vlan1 💌     |                             |
| Network Configuration eth2   | O Unbridged | <ul> <li>Default</li> </ul> |
| Network Configuration vlan0  | O Unbridged | <ul> <li>Default</li> </ul> |
| Network Configuration ra0    | O Unbridged | <ul> <li>Default</li> </ul> |
| Network Configuration apcli0 | O Unbridged | <ul> <li>Default</li> </ul> |
| Network Configuration wds0   | O Unbridged | <ul> <li>Default</li> </ul> |
| Network Configuration wds1   | O Unbridged | <ul> <li>Default</li> </ul> |
| Network Configuration wds2   | O Unbridged | <ul> <li>Default</li> </ul> |
| Network Configuration wds3   | O Unbridged | <ul> <li>Default</li> </ul> |
| Network Configuration br0    | O Unbridged | Oefault                     |
|                              |             |                             |
| DHCPD                        |             |                             |

Add

WAN Port Assignment: assigns WAN port assignments interface, default is VLAN1 Multi DHCP Server: to use Multiple DHCPD enable DNSMasq as DHCP-Server

# 3.3.2 Wireless

3.3.2.1 Basic Settings

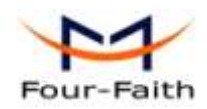

| Wireless Physical Interface wl0 [2.4 GHz] |                                         |  |
|-------------------------------------------|-----------------------------------------|--|
| Wireless Network                          |                                         |  |
| Physical Interface ra0 - SSID [d          | d-junjinlee] HWAddr [00:AA:BB:CC:DD:15] |  |
| Wireless Mode                             | AP                                      |  |
| Wireless Network Mode                     | N-Only                                  |  |
| 802.11n Transmission Mode                 | Mixed 💌                                 |  |
| Wireless Network Name (SSID)              | dd-junjinlee                            |  |
| Wireless Channel                          | 11 - 2.462 GHz 💌                        |  |
| Channel Width                             | 40 MHz 💌                                |  |
| Extension Channel                         | upper 🔽                                 |  |
| Wireless SSID Broadcast                   | Enable Disable                          |  |
| Network Configuration                     | 🔘 Unbridged 💿 Bridged                   |  |
|                                           |                                         |  |
| Virtual Interfaces                        |                                         |  |
|                                           | Add                                     |  |
|                                           | Apply Settings Cancel Changes           |  |

Wireless Network: "Eanble", radio on. "Disable", radio off.

Wireless Mode: AP, Client, Adhoc, Repeater, Repeater Bridge four options.

#### Wireless Network Mode:

Mixed: Support 802.11b, 802.11g, 802.11n wireless devices.

BG-Mixed: Support 802.11b, 802.11g wireless devices.

B-only: Only supports the 802.11b standard wireless devices.

**B-only:** Only supports the 802.11b standard wireless devices.

**G-only:** Only supports the 802.11g standard wireless devices.

NG-Mixed: Support 802.11g, 802.11n wireless devices.

**N-only:** Only supports the 802.11g standard wireless devices.

**8021.11n Transmission Mode:** In the wireless network mode to "N-only" choose to transfer its transmission mode.

**Greenfield:** When you determine the surrounding environment, there is no other 802.11a/b/g devices use the same channel, use this mode to increase throughput. Other 802.11a/b/g devices use the same channel in the environment, the information you send may generate an error, re-issued.

Mixed: This mode is contrary to the green mode, but will reduce the throughput.

Wireless Network Name(SSID): The SSID is the network name shared among all devices in a wireless network. The SSID must be identical for all devices in the wireless network. It is

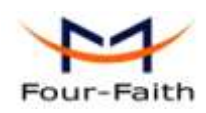

case-sensitive and must not exceed 32 alphanumeric characters, which may be any keyboard character. Make sure this setting is the same for all devices in your wireless network.

Wireless Channel: A total of 1-13 channels to choose more than one wireless device environment,

please try to avoid using the same channel with other devices..

**Channel Width:** 20MHZ and 40MHZ.

Extension Channel: Channel for 40MHZ, you can choose upper or lower.

#### Wireless SSID Broadcast:

Enable: SSID broadcasting.

Disable: Hidden SSID.

#### **Network Configuration:**

Bridged: Bridge to the router, under normal circumstances, please select the bridge.

Unbridged: There is no bridge to the router, IP addresses need to manually configure.

| Network Configuration | Unbridged O Bridged         |
|-----------------------|-----------------------------|
| Multicast forwarding  | Enable Isable               |
| Masquerade / NAT      | ● Enable          ○ Disable |
| IP Address            | 192. 168. 1. 1              |
| Subnet Mask           | 255. 255. 0. 0.             |

**Virtual Interfaces:** Click Add to add a virtual interface. Add successfully, click on the remove, you can remove the virtual interface.

#### Virtual Interfaces

| Virtual Interfaces ra1 SSID [dd- | wrt_vap] HWAddr [00:AA:BB:CC:DD:16] |
|----------------------------------|-------------------------------------|
| Wireless Network Name (SSID)     | dd-wrt_vap                          |
| Wireless SSID Broadcast          | ● Enable ○ Disable                  |
| AP Isolation                     | Enable Isable                       |
| Network Configuration            | O Unbridged 📀 Bridged               |
|                                  |                                     |

**AP Isolation:** This setting isolates wireless clients so access to and from other wireless clients are stopped.

Remove

**Note:** Save your changes, after changing the "Wireless Mode", "Wireless Network Mode", "wireless width", "broadband" option, please click on this button, and then configure the other options.

#### 3.3.2.2 Wireless Security

Wireless security options used to configure the security of your wireless network. This route is a total of seven kinds of wireless security mode. Disabled by default, not safe mode is enabled.

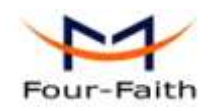

Such as changes in Safe Mode, click Apply to take effect immediately.

| Wireless Security wi     | )                                             |
|--------------------------|-----------------------------------------------|
| Physical Interface ra0 S | SID [dd-junjinlee] HWAddr [00:AA:BB:CC:DD:15] |
| Security Mode            | Disabled                                      |
|                          |                                               |
|                          | Save Apply Settings                           |
|                          |                                               |

#### Wireless Security wl0

| Physical Interface rao 551D [four- | 1alui j mwAdur [00:00:45:50:52:79] |
|------------------------------------|------------------------------------|
| Security Mode                      | WEP                                |
| Authentication Type                | Open O Shared Key                  |
| Default Transmit Key               | ① 1 ○ 2 ○ 3 ○ 4                    |
| Encryption                         | 64 bits 10 hex digits/5 ASCII 💉    |
| ASCII/HEX                          | ○ ASCII ④ HEX                      |
| Passphrase                         | 111111111111111 Generate           |
| Key 1                              | 2627F68597                         |
| Key 2                              | 15AD 1DD 294                       |
| Key 3                              | DDC4761939                         |
| Key 4                              | 31F1ADB558                         |
|                                    |                                    |

WEP: Is a basic encryption algorithm is less secure than WPA.Use of WEP is discouraged due to security weaknesses, and one of the WPA modes should be used whenever possible. Only use WEP if you have clients that can only support WEP (usually older, 802.11b-only clients).

Authentication Type: Open or shared key.

**Default Transmit Key:** Select the key form Key 1 - Key 4 key.

Encryption: There are two levels of WEP encryption, 64-bit (40-bit) and 128-bit. To utilize WEP, select the desired encryption bit, and enter a passphrase or up to four WEP key in hexadecimal format. If you are using 64-bit (40-bit), then each key must consist of exactly 10 hexadecimal characters or 5 ASCII charceters. For 128-bit, each key must consist of exactly 26 hexadecimal characters. Valid hexadecimal characters are "0"-"9" and "A"-"F".

ASCII/HEX: ASCII, the keys is 5 bit ASCII characters/13bit ASCII characters.

HEX, the keys is 10bit/26 bit hex digits.

Passphrase: The letters and numbers used to generate a key.

Key1-Key4: Manually fill out or generated according to input the pass phrase.

Page 35 of 84

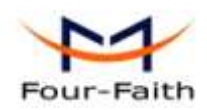

| Wire | lace | Secu | rity | win |
|------|------|------|------|-----|
| wire | 1035 | Secu | TILY | WIU |

| NPA Algorithms                    | AES 💌 |                                   |
|-----------------------------------|-------|-----------------------------------|
| NPA Shared Key                    | ••••• | Unmask                            |
| Key Renewal Interval (in seconds) | 3600  | (Default: 3600, Range: 1 - 99999) |

**WPA Personal/WPA2 Personal/WPA2 Person Mixed**:, TKIP/AES/TKIP+AES, dynamic encryption keys. TKIP + AES, self-applicable TKIP or AES. WPA Person Mixed, allow WPA Personal and WPA2 Personal client mix.

WPA Shared Key: Between 8 and 63 ASCII character or hexadecimal digits...

Key Renewal Interval (in seconds): 1-99999.

| Wireless Security wl0             |                      |                   |
|-----------------------------------|----------------------|-------------------|
|                                   |                      |                   |
| hysical Interface ra0 SSID [dd-   | iuniinlee1 HWAddr [0 | 0:AA:BB:CC:DD:15] |
|                                   |                      |                   |
| Security Mode                     | WPA Enterprise       | ▶                 |
|                                   |                      |                   |
| WPA Algorithms                    | AES 💌                |                   |
| Dadius Auth Conver Address        | 102 169              | 1 110             |
| Radius Adult Server Address       | 192. 100.            | 1. 110            |
| Radius Auth Server Port           | 1812                 | (Default: 1812)   |
|                                   |                      |                   |
| Radius Auth Shared Secret         | •••••                | Unmask            |
|                                   |                      |                   |
| Key Renewal Interval (in seconds) | 3600                 |                   |

WPA Enterprise/WPA2 Enterprise/WPA2 Enterprise Mixed: WPA Enterprise uses an external

RADIUS server to perform user authentication.

WPA Algorithms: AES/TKIP/TPIP+AES.

Radius Auth Sever Address: The IP address of the RADIUS server.

Radius Auth Server Port: The RADIUS Port (default is 1812).

Radius Auth Shared Secret: The shared secret from the RADIUS server  $_{\circ}$ 

Key Renewal Interva(in seconds): 1-999999.
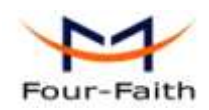

#### Wireless Security wl0

| Physical Interface ra0 SSID [dd-ju<br>Physical Interface ra0 SSID [dd-ju | unjinlee] HWAddr [00:AA:BB:CC:DD:15] |  |
|--------------------------------------------------------------------------|--------------------------------------|--|
| Security Mode                                                            | 802.1x 💌                             |  |
| XSupplicant Type                                                         | ○ Peap                               |  |
| User                                                                     |                                      |  |
| Anonymous Identity                                                       |                                      |  |
| Password                                                                 |                                      |  |
| Phase2                                                                   |                                      |  |
| Public Server Certificate                                                |                                      |  |
|                                                                          |                                      |  |
|                                                                          | ~                                    |  |
| Additional Network Options                                               |                                      |  |
|                                                                          | ~                                    |  |

**802.1x:** 802.1x for user to connect to a wireless access point and cable converter to provide the certification. It will limit without obtaining the user credentials to connect to the Internet, credentials - for example, a separate server authentication user name and password.

**Peap:** PEAP (Protected Extensible Authentication Protocol) is a version of EAP, the authentication protocol used in wireless networks and Point-to-Point connections. PEAP is designed to provide more secure authentication for 802.11 WLANs (wireless local area networks) that support 802.1X port access control. Here is PEAP-EAP-MS-CHAPv2.

- 1. Enter the User.
- 2. Enter the Password.

**TTLS:** TTLS uses the TLS channel to exchange "attribute-value pairs" (AVPs), much like RADIUS. (In fact, the AVP encoding format is very similar to RADIUS.) The general encoding of information allows a TTLS server to validate AVPs against any type of authentication mechanism. TTLS implementations today support all methods defined by EAP, as well as several older methods (CHAP, PAP, MS-CHAP and MS-CHAPv2). TTLS can easily be extended to work with new protocols by defining new attributes to support new protocols.

- 1. Enter the User.
- 2. Enter the Password.
- 3. Enter the Public Server Certificate.

## 3.3.2.3 Wireless MAC Filter

The Wireless MAC Filter allows you to control which wireless-equipped PCs may or may not communicate with the router depending on their MAC addresses. For information how to get MAC addresses from Windows-PCs, see MAC Address Cloning for detailed instructions.

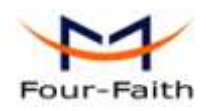

| Wireless MAC Filter |                                                            |
|---------------------|------------------------------------------------------------|
|                     |                                                            |
| ra0 - MAC Filter    |                                                            |
| Use Filter          | Enable O Disable                                           |
| Filter Mode         | Prevent clients listed from accessing the wireless network |
|                     | Permit only clients listed to access the wireless network  |
|                     | Edit MAC Filter List                                       |
|                     |                                                            |
|                     |                                                            |

**Use Filter:** Disabled by default. Select Enable to open the Wireless MAC Filter. **Filter Mode:** 

**Prevent client listed from accessing the wireless network:** If you want to block specific wireless-equipped PCs from communicating with the router, then keep the default setting, Prevent PCs listed from accessing the wireless network.

**Permit only client listed to accessing the wireless network:** If you want to allow specific wireless-equipped PCs to communicate with the router, then click the radio button next to Permit only PCs listed to access the wireless network.

Click the Edit MAC Filter List button. Enter the appropriate MAC addresses into the MAC fields

# 3.3.2.4 Advance Settings

The Wireless Advanced Settings screen allows you to customize data transmission settings. In most cases, the advanced settings on this screen should remain at their default values.

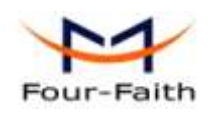

#### Advanced Wireless Settings

| Advanced Settings              |                    |                                     |
|--------------------------------|--------------------|-------------------------------------|
| Pasie Data                     | Default            | (Defender Defende)                  |
| Basic Rate                     | Default            | (Default: Default)                  |
| MIMO - Transmission Fixed Rate | Auto 💙             | (Default: Auto)                     |
| Transmission Fixed Rate        | Auto 💌             | (Default: Auto)                     |
| CTS Protection Mode            | 💿 Auto 🔘 Disable   | (Default: Auto)                     |
| Frame Burst                    | 💿 Enable 🔘 Disable |                                     |
|                                |                    |                                     |
| Beacon Interval                | 100                | (Default: 100ms, Range: 10 - 65535) |
| DTIM Interval                  | 1                  | (Default: 1, Range: 1 - 255)        |
| Fragmentation Threshold        | 2346               | (Default: 2346, Range: 256 - 2346)  |
| RTS Threshold                  | 2347               | (Default: 2347, Range: 0 - 2347)    |
| Max Associated Clients         | 128                | (Default: 128, Range: 1 - 256)      |
|                                | ~ ~                |                                     |
| AP Isolation                   | 🔘 Enable 💿 Disable | (Default: Disable)                  |
| TX Antenna                     | Auto 😒             | (Default: Auto)                     |
| RX Antenna                     | Auto 💌             | (Default: Auto)                     |
| Preamble                       | Long 💌             | (Default: Long)                     |
| Shortslot Override             | Auto 💌             | (Default: Auto)                     |
| TX Power                       | 71                 | (Default: 71, Range: 1 - 251mW)     |
| Wireless GUI Access            | 💿 Enable 🔘 Disable | (Default: Enable)                   |
|                                |                    |                                     |

**Basic Rate:** The default value is set to Default. Depending on the wireless mode you have selected, a default set of supported data rates will be selected. The default setting will ensure maximum compatibility with all devices. You may also choose to enable all data rates by selecting ALL. For compatibility with older Wireless-B devices, select 1-2Mbps.

**MIMO-Transmission Fixed Rate:** The default setting is Auto. The range is from 13.5 to 270Mbps. The rate of data transmission should be set depending on the speed of your wireless network. You can select from a range of transmission speeds, or keep the default setting, Auto, to have the router automatically use the fastest possible data rate and enable the Auto-Fallback feature. Auto-Fallback will negotiate the best possible connection speed between the router and a wireless client.

**Transmission Fixed Rate:** The default setting is Auto. The range is from 1 to 54Mbps. The rate of data transmission should be set depending on the speed of your wireless network. You can select from a range of transmission speeds, or keep the default setting, Auto, to have the router automatically use the fastest possible data rate and enable the Auto-Fallback feature. Auto-Fallback will negotiate the best possible connection speed between the router and a wireless client.

Xiamen Four-Faith Communication Technology Co.,Ltd.Page 39 of 84Add:J1-J3,3<sup>rd</sup>Floor,No.44,GuanRiRoad,SoftWare Park,XiaMen .361008.Chinahttp://www.fourfaith.comhttp://www.fourfaith.comTel:+86 592-6300326630032563003256300324Fax:+86 592-5912735Fax:+86 592-5912735

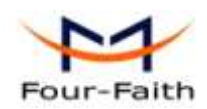

**CTS Protection Mode:** The default value is disabled. When set to Auto, a protection mechanism will ensure that your Wireless-B devices will connect to the Wireless-G router when many Wireless-G devices are present. However, performance of your Wireless-G devices may be decreased.

**Frame Burst:** The default value is disabled. Frame burst allows packet bursting which will increase overall network speed though this is only recommended for approx 1-3 wireless clients, Anymore clients and there can be a negative result and throughput will be affected.

**Beacon Interval:** The default value is 100. Enter a value between 1 and 65,535 milliseconds. The Beacon Interval value indicates the frequency interval of the beacon. A beacon is a packet broadcast by the router to synchronize the wireless network. 50 is recommended in poor reception.

**DTIM Interval**: The default value is 1. This value, between 1 and 255, indicates the interval of the Delivery Traffic Indication Message (DTIM). A DTIM field is a countdown field informing clients of the next window for listening to broadcast and multicast messages. When the router has buffered broadcast or multicast messages for associated clients, it sends the next DTIM with a DTIM Interval value. Its clients hear the beacons and awaken to receive the broadcast and multicast messages.

**Fragmentation Threshold:** This value should remain at its default setting of 2346. The range is 256-2346 bytes. It specifies the maximum size for a packet before data is fragmented into multiple packets. If you experience a high packet error rate, you may slightly increase the Fragmentation Threshold. Setting the Fragmentation Threshold too low may result in poor network performance. Only minor modifications of this value are recommended.

**RTS Threshold:** This value should remain at its default setting of 2347. The range is 0-2347 bytes. Should you encounter inconsistent data flow, only minor modifications are recommended. If a network packet is smaller than the preset RTS threshold size, the RTS/CTS mechanism will not be enabled. The router sends Request to Send (RTS) frames to a particular receiving station and negotiates the sending of a data frame. After receiving an RTS, the wireless station responds with a Clear to Send (CTS) frame to acknowledge the right to begin transmission.

Max Associated Clients: 1-128.

**AP Isolation:** The default value is Off. This setting isolates wireless clients so access to and from other wireless clients are stopped.

**TX Antenna/ RX Antenna:** Values are Auto, Left, Right, default value is Auto. This is used in conjunction with external antennas to give them optimum performance. On some router models left and right antennas may be reversed depending on you point of view.

**Preamble:** Values are Long and Short, default value is Long. If your wireless device supports the short preamble and you are having trouble getting it to communicate with other 802.11b devices, make sure that it is set to use the long preamble.

**Wireless GUI Access:** The default value is Enabled. The setting allows access to the routers setup (GUI) from wireless clients. Disable this if you wish to block all wireless clients from accessing the setup pages.

| 1                    | F      | -    | 1     | 2    |       |             |   |   |     |        |     |     |      |    |      |      |       |      |      |     |     |       |       |
|----------------------|--------|------|-------|------|-------|-------------|---|---|-----|--------|-----|-----|------|----|------|------|-------|------|------|-----|-----|-------|-------|
| Fo                   | ur     | -Fa  | aith  | n    |       |             |   |   |     |        |     |     |      | F  | -3X3 | 34 8 | Seri  | es   | Rou  | ter | Use | er Ma | anual |
| — Ra                 | adio   | Tim  | e Re  | stri | ction | <b>IS</b> — |   |   |     |        |     |     |      |    |      |      |       |      |      |     |     |       |       |
| Rad                  | lio Sc | hedu | ıling |      |       |             |   | ļ | ا 📀 | Enable | e C | Dis | able |    |      | (De  | fault | Disa | ble) |     |     |       |       |
| 0                    | 1      | 2    | 3     | 4    | 5     | 6           | 7 | 8 | 9   | 10     | 11  | 12  | 13   | 14 | 15   | 16   | 17    | 18   | 19   | 20  | 21  | 22    | 23    |
|                      |        |      |       |      |       |             |   |   |     |        |     |     |      |    |      |      |       |      |      |     |     |       |       |
| Always On Always Off |        |      |       |      |       |             |   |   |     |        |     |     |      |    |      |      |       |      |      |     |     |       |       |

**Radio Time Restrictions:** The *Radio Times Restriction* facility constitutes a time switch for the radio. By default, the time switch is not active and the WLAN is permanently on. Enable the time switch, if you want to turn off the WLAN during some hours of the day. Hours during which the WLAN is on are marked in green, while red indicates that the radio is off. Clicking on the respective hour toggles between on and off.

| Wireless Multimedia Support Settings                          |                 |         |              |          |                    |              |  |
|---------------------------------------------------------------|-----------------|---------|--------------|----------|--------------------|--------------|--|
| WMM Support                                                   |                 | 💿 Enat  | ole 🔿 Disabl | e (      | (Default: Enable)  |              |  |
| No-Acknowledgemen                                             | t               | 🔘 Enat  | ole 💿 Disabl | e        | (Default: Disable) |              |  |
| EDCA AP Paramete                                              | rs (AP to Clien | t)      |              |          |                    |              |  |
|                                                               | CWmin           | CWmax   | AIFSN        | TXOP(b)  | TXOP(a/g)          | Admin Forced |  |
| Background                                                    | 15              | 1023    | 7            | 0        | 0                  |              |  |
| Best Effort                                                   | 15              | 63      | 3            | 0        | 0                  |              |  |
| Video                                                         | 7               | 15      | 1            | 6016     | 3008               |              |  |
| Voice                                                         | 3               | 7       | 1            | 3264     | 1504               |              |  |
| EDCA STA Parameters (Client to AP)                            |                 |         |              |          |                    |              |  |
|                                                               | CWmin           | CWmax   | AIFSN        | TXOP(b)  | TXOP(a/g)          | Admin Forced |  |
| Background                                                    | 15              | 1023    | 7            | 0        | 0                  |              |  |
| Best Effort                                                   | 15              | 1023    | 3            | 0        | 0                  |              |  |
| Video                                                         | 7               | 15      | 2            | 6016     | 3008               |              |  |
| Voice                                                         | 3               | 7       | 2            | 3264     | 1504               |              |  |
| WMM Tx retry limits, fallback limits and max rate parameters. |                 |         |              |          |                    |              |  |
|                                                               | S. Retry        | / S. Fa | allbk        | L. Retry | L. Fallbk          | Max Rate     |  |
| Background                                                    |                 | 7       | 3            | 4        | 2                  | 0            |  |
| Best Effort                                                   |                 | 7       | 3            | 4        | 2                  | 0            |  |
| Video                                                         |                 | 7       | 3            | 4        | 2                  | 0            |  |
| Voice                                                         |                 | 7       | 3            | 4        | 2                  | 0            |  |

# Wireless Multimedia Support Settings: Enable support of Wi-Fi Multimedia feature.

Configuring QoS options consists of setting parameters on existing queues for different types of wireless traffic. You can configure different minimum and maximum wait times for the transmission of packets in each queue based on the requirements of the media being sent. Queues automatically provide minimum transmission delay for Voice, Video, multimedia, and mission critical applications, and rely on best-effort parameters for traditional IP data

**No-Acknowledgement:** This refers to the acknowledge policy used at the MAC level. Enabling no-acknowledgement can result in more efficient throughput but higher error rates in a noisy Radio Frequency (RF) environment

Xiamen Four-Faith Communication Technology Co.,Ltd.Page 41 of 84Add:J1-J3,3<sup>rd</sup>Floor,No.44,GuanRiRoad,SoftWare Park,XiaMen .361008.Chinahttp://www.fourfaith.comhttp://www.fourfaith.comTel:+86 592-6300326630032563003256300324Fax:+86 592-5912735Fax:+86 592-5912735

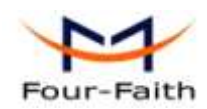

EDCA AP Parameters (AP to Client): This affects traffic flowing from the access point to the client station.

**EDCA STA Parameters (Client to AP):** This affects traffic flowing from the client station to the access point.

Background: Priority is low.

High throughput. Bulk data that requires maximum throughput and is not time-sensitive is sent to this queue (FTP data, for example).

Best Effort: Priority is Medium.

Medium throughput and delay. Most traditional IP data is sent to this queue.

Video: Priority is High.

Minimum delay. Time-sensitive video data is automatically sent to this queue.

voice: Priority is High.

Time-sensitive data like VoIP and streaming media are automatically sent to this queue.

**CWmin**: Minimum Contention Window. This parameter is input to the algorithm that determines the initial random backoff wait time ("window") for retry of a transmission. The value specified here in the Minimum Contention Window is the upper limit (in milliseconds) of a range from which the initial random backoff wait time is determined.

The first random number generated will be a number between 0 and the number specified here. If the first random backoff wait time expires before the data frame is sent, a retry counter is incremented and the random backoff value (window) is doubled. Doubling will continue until the size of the random backoff value reaches the number defined in the Maximum Contention Window. Valid values for the "cwmin" are 1, 3, 7, 15, 31, 63, 127, 255, 511, or 1024. The value for "cwmin" must be lower than the value for "CWmax".

**Cmax:** Maximum Contention Window. The value specified here in the Maximum Contention Window is the upper limit (in milliseconds) for the doubling of the random backoff value. This doubling continues until either the data frame is sent or the Maximum Contention Window size is reached. Once the Maximum Contention Window size is reached, retries will continue until a maximum number of retries allowed is reached. Valid values for the "cwmax" are 1, 3, 7, 15, 31, 63, 127, 255, 511, or 1024. The value for "cwmax" must be higher than the value for "CWmin".

**AIFSN:** The Arbitration Inter-Frame Spacing Number specifies a wait time (in milliseconds) for data frames.

**TXOP(b)**/**TXOP(a/g):** Transmission Opportunity for "a" "b" and "g" modes is an interval of time when a WME AP has the right to initiate transmissions onto the wireless medium (WM). This value specifies (in milliseconds) the Transmission Opportunity (TXOP) for AP; that is, the interval of time when the WMM AP has the right to initiate transmissions on the wireless network.

# 3.3.2.5 WDS

WDS (Wireless Distribution System) is a Wireless Access Point mode that enables wireless

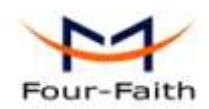

bridging in which WDS APs communicate only with each other only (without allowing for wireless clients or stations to access them), and/or wireless repeating in which APs communicate both with each other and with wireless stations (at the expense of half the throughput). This firmware currently supports one types of WDS, LAN.

| WDS Setting  | 5                                  |
|--------------|------------------------------------|
| Wireless MAC | 00:AA:BB:CC:DD:15                  |
| LAN 👻        | 00:00:00:00:00:00                  |
| Disable 💌    | 00:00:00:00:00:00                  |
| Disable 💌    | 00:00:00:00:00:00                  |
| Disable 💌    | 00:00:00:00:00:00                  |
| Disable 💌    | 00:00:00:00:00:00                  |
| Disable 💌    | 00:00:00:00:00:00                  |
| Disable 💌    | 00:00:00:00:00:00                  |
| Disable 💌    | 00:00:00:00:00:00                  |
| Disable 💌    | 00:00:00:00:00:00                  |
| Disable 💌    | 00 : 00 : 00 : 00 : 00             |
|              |                                    |
| Extra Option | 5                                  |
| Lazy WDS     | ○ Enable                           |
|              |                                    |
|              | Save Apply Settings Cancel Changes |
|              |                                    |

#### Wireless Distribution System

#### LAN-type WDS

This is the easiest, and currently most common, type of WDS used for linking LANs. It is very simple to setup and requires no extra routing protocols or knowledge of networking. Simply put, it is pure bridging. A simple example would be extending the range of an existing AP by setting up a 2nd AP and connecting it to the first using LAN-type WDS.

1. Make sure you are using the same Wireless Settings on both routers and not any type of Wireless Security.

2. Find a drop-down selection that has Disabled displayed. Click this and select LAN, do the same on the other router.

3. On the first router, take the numbers next to Wireless MAC and enter them in to the second router on the same line that you set to "LAN".

4. Take the Wireless MAC from the second router and enter them on the first router.

5. Check for any typing errors and then click Save Settings.

Xiamen Four-Faith Communication Technology Co.,Ltd.Page 43 of 84Add:J1-J3,3<sup>rd</sup>Floor,No.44,GuanRiRoad,SoftWare Park,XiaMen .361008.Chinahttp://www.fourfaith.comhttp://www.fourfaith.comTel:+86 592-6300326630032563003256300324Fax:+86 592-5912735Fax:+86 592-5912735

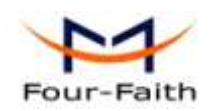

F3X34 Series Router User Manual

6. Go to the Wireless Status page. You should see WDS Link and the Wireless MAC of the other router listed, with a signal reading. If the signal is "0dBm" then there may be something wrong. Check your antenna connections and configuration settings, and try again.

7. Once you have a good signal (-70dBm to -30dBm, -70dBm being lowest), you can change the Internet Connection Type on the Basic Setup page of the second router to Disabled and set the *Gateway* to the LAN IP Address of the first router. You can now run normal tests to check if you are connected (like ping).

Lzay WDS: Default is disabled.

**Note:** WDS is only available in AP mode. Also Wireless encryption WPA2 and Wireless network mode B-Only are not supported under WDS.

# 3.3.3 Services

# 3.3.3.1 Services

**DHCP** Client

| DHCP Client     |  |
|-----------------|--|
| Set Vendorclass |  |
| Request IP      |  |

**Set Vendorclass:** the DHCP server can automatically identify the specific identifier of the computer running certain operating systems to send, such as the DHCP server can identify the DHCP client running the operating system is Windows 2000 or Windows 98. Identification identifier DHCP option can be assigned to DHCP clients based on specific operating system.

**Request IP:** IP address of the request

#### **DHCP Server**

DHCPd assigns IP addresses to users local devices. While the main configuration is on the setup page users can program some nifty special functions here.

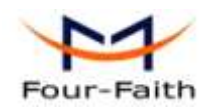

| DHCP Server                   |                                         |
|-------------------------------|-----------------------------------------|
| Use JFFS2 for client lease DB | (Not mounted)                           |
| Use NVRAM for client lease DB |                                         |
| Used Domain                   | WAN                                     |
| LAN Domain                    |                                         |
| Additional DHCPd Options      | :                                       |
| Static Leases                 |                                         |
| MAC Address Host Nan          | ne IP Address Client Lease Time minutes |
|                               | Add Remove                              |

Use NVRAM for client lease DB: users can store data to the system NVRAM area is enabled Used domain: users can select here which domain the DHCP clients should get as their local domain. This can be the WAN domain set on the Setup screen or the LAN domain which can be set here.

**LAN Domain:** users can define here their local LAN domain which is used as local domain for DNSmasq and DHCP service if chose above.

**Static Leases:** if users want to assign certain hosts a specific address then they can define them here. This is also the way to add hosts with a fixed address to the router's local DNS service (DNSmasq).

Additional DHCPd Options: some extra options users can set by entering them

#### DNSMasq

DNSmasq is a local DNS server. It will resolve all host names known to the router from dhcp (dynamic and static) as well as forwarding and caching DNS entries from remote DNS servers. Local DNS enables DHCP clients on the LAN to resolve static and dynamic DHCP hostnames.

| DNSMasq                    |                  |
|----------------------------|------------------|
| DNSMasq                    | Inable O Disable |
| Local DNS                  | Enable   Oisable |
| No DNS Rebind              | Inable O Disable |
| Additional DNSMasq Options |                  |
|                            |                  |
|                            |                  |
|                            |                  |

**Local DNS:** enables DHCP clients on the LAN to resolve static and dynamic DHCP hostnames **No DNS Rebind:** when enabled, it can prevent an external attacker to access the router's internal

Xiamen Four-Faith Communication Technology Co.,Ltd.Page 45 of 84Add:J1-J3,3<sup>rd</sup>Floor,No.44,GuanRiRoad,SoftWare Park,XiaMen .361008.Chinahttp://www.fourfaith.comhttp://www.fourfaith.comTel:+86 592-630032663003256300324Fax:+86 592-5912735

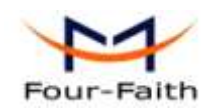

Web interface. It is a security measure

Additional DNSMasq Options: some extra options users can set by entering them in Additional DNS Options.

For example:

**static allocation:** dhcp-host=AB:CD:EF:11:22:33,192.168.0.10,myhost,myhost.domain,12h **max lease number:** dhcp-lease-max=2

DHCP server IP range: dhcp-range=192.168.0.110,192.168.0.111,12h

| _ SNMP       |                  |
|--------------|------------------|
| SNMP         | 💽 Enable 🛛 Disab |
| Location     | Unknown          |
| Contact      | root             |
| Name         | four-faith       |
| RO Community | public           |
| RW Community | private          |
|              |                  |

Location: equipment location

Contact: contact this equipment management

Name: device name

**RO Community:** SNMP RO community name, the default is public, Only to read.

RW Community: SNMP RW community name, the default is private, Read-write permissions

#### SSHD

Enabling SSHd allows users to access the Linux OS of their router with an SSH client

| 💽 Enable 🛛 Disable |                                                                                                    |
|--------------------|----------------------------------------------------------------------------------------------------|
| 🔿 Enable 💿 Disable |                                                                                                    |
| 💿 Enable 🔘 Disable |                                                                                                    |
| 22                 | (Default: 22)                                                                                                 |
|                    |                                                                                                    |
|                    |                                                                                                    |
|                    | <ul> <li>Enable</li> <li>Enable</li> <li>Disable</li> <li>Disable</li> <li>Enable</li> <li>Disable</li> </ul> |

SSH TCP Forwarding: enable or disable to support the TCP forwarding

**Password Login:** allows login with the router password (username is admin)

Port: port number for SSHd (default is 22)

**Authorized Keys:** here users paste their public keys to enable key-based login (more secure than a simple password)

#### System log

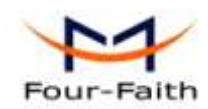

Enable Syslogd to capture system messages. By default they will be collected in the local file /var/log/messages. To send them to another system, enter the IP address of a remote syslog server.

| System Log      |                  |
|-----------------|------------------|
| Syslogd         | Inable O Disable |
| Syslog Out Mode | 🖸 Net 🗢 Consle   |
| Remote Server   |                  |
|                 |                  |

#### Syslog Out Mode: two log mode

Net: the log information output to a syslog server

Console: the log information output to console port

**Remote Server:** if choose net mode, users should input a syslog server's IP Address and run a syslog server program on it.

# Telnet

| Telnet | 💿 Enable 🔍 Disable |  |
|--------|--------------------|--|

**Telnet:** enable a telnet server to connect to the router with telnet. The username is admin and the password is the router's password.

**Note:** If users use the router in an untrusted environment (for example as a public hotspot), it is strongly recommended to use SSHd and deactivate telnet.

#### WAN Traffic Counter

| WAN Traffic Counter |        |           |
|---------------------|--------|-----------|
| ttraff Daemon       | Enable | O Disable |

Ttraff Daemon: enable or disable wan traffic counter function

# 3.3.3.2 PPPoE Server

#### **PPPoE Server**

| PPPoE Server           |          |           |
|------------------------|----------|-----------|
| RP-PPPoE Server Daemon | O Enable | ● Disable |
|                        |          |           |

**RP-PPPoEServer Daemon:** enable or disable PPPoE server

**RP-PPPoEServer Options** 

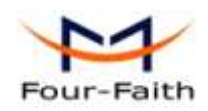

| _ RP-PPPoE Server Options |                                     |                           |
|---------------------------|-------------------------------------|---------------------------|
| RP-PPPoE Server Interface | LAN 💌                               |                           |
| Client IP(s)              | 192.168.1.10-100                    |                           |
| Deflate Compression       |                                     |                           |
| BSD Compression           |                                     |                           |
| LZS Stac Compression      |                                     |                           |
| MPPC Compression          |                                     |                           |
| MPPE PPPoE Encryption     |                                     |                           |
| Session Limit per MAC     | 10                                  | (Default: 10)             |
| LCP Echo Interval         | 5                                   | (Default: 5)              |
| LCP Echo Failure          | 12                                  | (Default: 12)             |
| Idle Time                 | 0                                   | (Default: 0 = Deaktivate) |
| Authentication            | 🔘 Radius 💿 Local User Mana <u>c</u> | ement (CHAP Secrets)      |
|                           |                                     |                           |

PPPOE Server Inferface: PPPoE server interface to the outside, only to support the LAN port
Client IP(s): IP range assigns to the PPPoE client in the format: xxx.xxx.xxx.xxx
Deflate Compression: enable or disable Deflate Compression
BSD Compression: enable or disable BSD Compression
LZS Stac Compression: enable or disable MPPC Compression
MPPC Compression: enable or disable MPPC Compression
MPPE PPPoE Encryption: enable or disable MPPE PPPoE Encryption
Session Limit per MAC: default is 10
LCP Echo Interval: time interval to set the the LCP calibration phase response
LCP Echo Failure: release PPPoE over failure times, the PPPoE client will need to reconnect
Idle Time: set idle time, idle time at the appropriate time to release the PPPoE
Authentication: including local and Radius (Remote Authentication Dial In User)

#### Local User Management (CHAP Secrets)

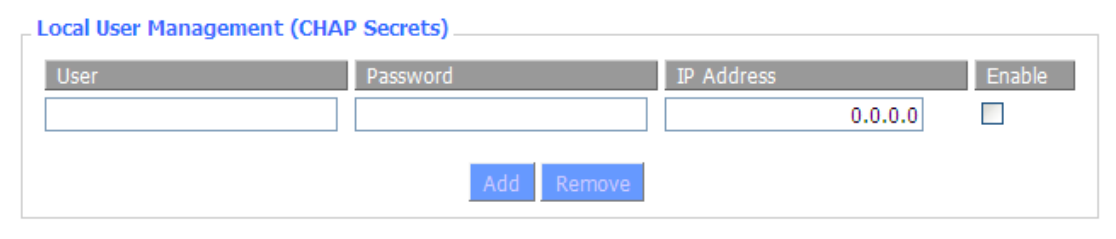

User: set PPPOE client's user name

Password: set PPPOE client's user password

IP Address: set PPPOE client's user IP address

Enable: enable or disable this setting

#### Radius

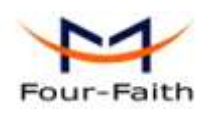

| Radius Authentication      |             |                 |  |
|----------------------------|-------------|-----------------|--|
| Radius Server IP           | 192.168.1.1 |                 |  |
| Radius Authentication Port | 1812        | (Default: 1812) |  |
| Radius Accounting Port     | 1813        | (Default: 1813) |  |
| Radius Shared Key          | •••••       |                 |  |
|                            |             |                 |  |

Radius Server IP: set the Remote Authentication Dial In User-Server IP

Radius Authentication Port: set the Remote Authentication Dial in User-Authentication PortRadius Accounting Port: set the Remote Authentication Dial in User-Accounting PortRadius Shared Key: transactions between the client and RADIUS accounting server are authenticated through the use of a shared secret, which is never sent over the network.

# 3.3.4 VPN

# 3.3.4.1 PPTP

#### **PPTP Server**

| 🗵 Enable 🗢 Disable |
|--------------------|
| ○ Enable           |
|                    |
|                    |
|                    |
|                    |
|                    |
|                    |
|                    |
| :                  |
|                    |

**Broadcast support:** enable or disable broadcast support of PPTP server **Force MPPE Encryption:** enable of disable force MPPE encryption of PPTP data **DNS1/DNS2/WINS1/WINS2:** set DNS1/DNS2/WINS1/WINS2 **Server IP:** input IP address of the router as PPTP server, differ from LAN address **Client IP(s):** IP address assigns to the client, the format is xxx.xxx.xxx.xxx

Xiamen Four-Faith Communication Technology Co.,Ltd.Page 49 of 84Add:J1-J3,3<sup>rd</sup>Floor,No.44,GuanRiRoad,SoftWare Park,XiaMen .361008.Chinahttp://www.fourfaith.comhttp://www.fourfaith.comTel:+86 592-630032663003256300324Fax:+86 592-5912735

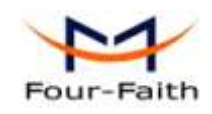

CHAP Secrets: user name and password of the client using PPTP service Note: client IP must be different with IP assigned by router DHCP. The format of CHAP Secrets is user \* password \*.

#### **PPTP Client**

| _ PPTP Client         |                      |
|-----------------------|----------------------|
| PPTP Client Options   | 💽 Enable 🗢 Disable   |
| Server IP or DNS Name |                      |
| Remote Subnet         | 0.0.0                |
| Remote Subnet Mask    | 0.0.0                |
| MPPE Encryption       | mppe required        |
| МТО                   | 1450 (Default: 1450) |
| MRU                   | 1450 (Default: 1450) |
| NAT                   | Inable O Disable     |
| User Name             | DOMAIN\\Username     |
| Password              | Unmask               |
|                       |                      |

Server IP or DNS Name: PPTP server's IP Address or DNS Name

**Remote Subnet:** the network of the remote PPTP server

Remote Subnet Mask: subnet mask of remote PPTP server

MPPE Encryption: enable or disable Microsoft Point-to-Point Encryption.

MTU: maximum Transmission Unit

MRU: maximum Receive Unit

NAT: network Address Translation

User Name: user name to login PPTP Server.

Password: password to log into PPTP Server.

#### 3.3.4.2 L2TP

L2TP Server

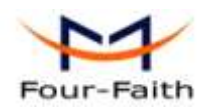

| L2TP Server           |                    |
|-----------------------|--------------------|
| L2TP Server Options   | 🖸 Enable 🔍 Disable |
| Force MPPE Encryption | Enable O Disable   |
| Server IP             |                    |
| Client IP(s)          |                    |
| CHAP-Secrets          |                    |
|                       |                    |
|                       |                    |
|                       |                    |

Force MPPE Encryption: enable or disable force MPPE encryption of L2TP data Server IP: input IP address of the router as PPTP server, differ from LAN address Client IP(s): IP address assigns to the client, the format is xxx.xxx.xxx.xxx.xxx.xxx.xxx CHAP Secrets: user name and password of the client using L2TP service Note: client IP must be different with IP assigned by router DHCP.

The format of CHAP Secrets is user \* password \*.

#### **L2TP Client**

| L2TP Client            |                    |                 |
|------------------------|--------------------|-----------------|
| L2TP Client Options    | 💽 Enable 🛛 Disable |                 |
| User Name              | DOMAIN\\Username   |                 |
| Password               |                    | Unmask          |
| Gateway (L2TP Server)  |                    |                 |
| Remote Subnet          | 0.0.0.0            |                 |
| Remote Subnet Mask     | 0.0.0.0            |                 |
| MPPE Encryption        | mppe required      |                 |
| МТО                    | 1450               | (Default: 1450) |
| MRU                    | 1450               | (Default: 1450) |
| NAT                    | Enable O Disable   |                 |
| Require CHAP           | ⊙ Yes ○ No         |                 |
| Refuse PAP             | ⊙ Yes ○ No         |                 |
| Require Authentication | ⊙ Yes ○ No         |                 |
|                        |                    |                 |

Gateway(L2TP Server): L2TP server's IP Address or DNS Name

**Remote Subnet:** the network of remote PPTP server

Remote Subnet Mask: subnet mask of remote PPTP server

MPPE Encryption: enable or disable Microsoft Point-to-Point Encryption

MTU: maximum transmission unit

MRU: maximum receive unit

Add:

Xiamen Four-Faith Communication Technology Co.,Ltd. J1-J3,3<sup>rd</sup>Floor,No.44,GuanRiRoad,SoftWare Park,XiaMen .361008.China

Page 51 of 84

http://www.fourfaith.com Tel: +86 592-6300326 6300325 6300324 Fax: +86 592-5912735

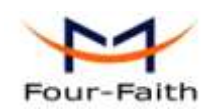

NAT: network address translation
User Name: user name to login L2TP Server
Password: password to login L2TP Server
Require CHAP: enable or disable support chap authentication protocol
Refuse PAP: enable or disable refuse to support the pap authentication
Require Authentication: enable or disable support authentication protocol

# 3.3.4.3 **OPENVPN**

#### **OPENVPN Server**

Start Type

○ WAN Up ⓒ System

Start Type: WAN UP----start after on-line, System----start when boot up

| Config via  | 💿 GUI 🔍 Config File           |
|-------------|-------------------------------|
| Server mode | 💽 Router (TUN) 🔘 Bridge (TAP) |

**Config via:** GUI----Page configuration, Config File----config File configuration **Server mode:** Router (TUN)-route mode, Bridge (TAP)----bridge mode **Router (TUN):** 

| Network | 0.0.0   |
|---------|---------|
| Netmask | 0.0.0.0 |

**Network:** network address allowed by OPENVPN server **Netmask:** netmask allowed by OPENVPN server

#### Bridge (TAP):

| DHCP-Proxy mode | Enable  | <ol> <li>Disable</li> </ol> |
|-----------------|---------|-----------------------------|
| Pool start IP   | 0.0.0.0 |                             |
| Pool end IP     | 0.0.0.0 |                             |
| Gateway         | 0.0.0.0 |                             |
| Netmask         | 0.0.0.0 |                             |

DHCP-Proxy mode: enable or disable DHCP-Proxy mode Pool start IP: pool start IP of the client allowed by OPENVPN server Pool end IP: pool end IP of the client allowed by OPENVPN server Gateway: the gateway of the client allowed by OPENVPN server Netmask: netmask of the client allowed by OPENVPN server

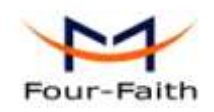

| Port              | 1194           | (Default: 1194) |
|-------------------|----------------|-----------------|
| Tunnel Protocol   | UDP 💌          |                 |
| Encryption Cipher | Blowfish CBC 💌 |                 |
| Hash Algorithm    | SHA1 💌         |                 |

Port: listen port of OPENVPN server

**Tunnel Protocol:** UCP or TCP of OPENVPN tunnel protocol

**Encryption Cipher:** Blowfish CBC, AES-128 CBC, AES-192 CBC, AES-256 CBC, AES-512 CBC

Hash Algorithm: Hash algorithm provides a method of quick access to data, including SHA1, SHA256, SHA512, MD5

| Advanced Options                   |          |           |                    |
|------------------------------------|----------|-----------|--------------------|
| Advanced Options                   | Enable   | O Disable |                    |
| Use LZO Compression                | O Enable | Oisable   |                    |
| Redirect default Gateway           | O Enable | Oisable   |                    |
| Allow Client to Client             | Enable   | O Disable |                    |
| Allow duplicate cn                 | Enable   | Oisable   |                    |
| TUN MTU Setting                    | 1500     |           | (Default: 1500)    |
| MSS-Fix/Fragment across the tunnel |          |           | (Default: Disable) |
| TLS Cipher                         | Disable  | ~         |                    |
| Client connect script              |          |           |                    |
|                                    |          |           |                    |

Use LZO Compression: enable or disable use LZO compression for data transfer

Redirect default Gateway: enable or disable redirect default gateway

Allow Client to Client: enable or disable allow client to client

Allow duplicate cn: enable or disable allow duplicate cn

TUN MTU Setting: set the value of TUN MTU

TCP MSS: MSS of TCP data

**TLS Cipher:** TLS (Transport Layer Security) encryption standard supports AES-128 SHA and AES-256 SHA

Client connect script: define some client script by user self

CA Cert

CA Cert: CA certificate

Public Server Cert

| <u>Xiamen</u> | F | <u>our-F</u> | -aith | <u>۱ C</u> | <u>communi</u> | icat | ion <sup>-</sup> | Гес | hno | og | <u>y (</u> | <u>., )</u> | Ltc | ١. |
|---------------|---|--------------|-------|------------|----------------|------|------------------|-----|-----|----|------------|-------------|-----|----|
|               |   | rd           |       |            |                |      |                  |     |     |    |            |             |     |    |

Page 53 of 84

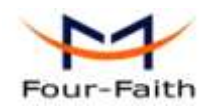

#### Public Server Cert: server certificate

Private Server Key

# **Private Server Key:** the key seted by the server **DH PEM:** PEM of the server

| Additional Config       |     |
|-------------------------|-----|
|                         |     |
| CCD-Dir DEFAULT file    | .:: |
|                         | .:: |
| TLS Auth Key            |     |
| Certificate Revoke List | .:  |

Additional Config: additional configurations of the server CCD-Dir DEFAULT file: other file approaches TLS Auth Key: authority key of Transport Layer Security Certificate Revoke List: configure some revoke certificates

## **OPENVPN** Client

| Server IP/Name          | 0.0.0.0        |                 |
|-------------------------|----------------|-----------------|
| Port                    | 1194           | (Default: 1194) |
| Tunnel Device           | TUN 💌          |                 |
| Tunnel Protocol         | UDP 💌          |                 |
| Encryption Cipher       | Blowfish CBC 💌 |                 |
| Hash Algorithm          | SHA1 💌         |                 |
| nsCertType verification |                |                 |

#### Xiamen Four-Faith Communication Technology Co.,Ltd.

Page 54 of 84

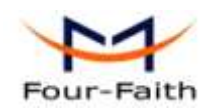

Server IP/Name: IP address or domain name of OPENVPN server

**Port:** listen port of OPENVPN client

Tunnel Device: TUN----Router mode, TAP----Bridge mode

**Tunnel Protocol:** UDP and TCP protocol

**Encryption Cipher:** Blowfish CBC, AES-128 CBC, AES-192 CBC, AES-256 CBC, AES-512 CBC

**Hash Algorithm:** Hash algorithm provides a method of quick access to data, including SHA1, SHA256, SHA512, MD5

#### nsCertType verification: support ns certificate type

| Advanced Options                                                        | 💽 Enable | <ul> <li>Disable</li> </ul> |                    |     |
|-------------------------------------------------------------------------|----------|-----------------------------|--------------------|-----|
| Use LZO Compression                                                     | C Enable | <ul> <li>Disable</li> </ul> |                    |     |
| NAT                                                                     | Enable   | <ul> <li>Disable</li> </ul> |                    |     |
| Bridge TAP to br0                                                       | C Enable | Oisable                     |                    |     |
| Local IP Address                                                        |          |                             |                    |     |
| TUN MTU Setting                                                         | 1500     |                             | (Default: 1500)    |     |
| MSS-Fix/Fragment across the tunnel                                      |          |                             | (Default: Disable) |     |
|                                                                         |          |                             |                    |     |
| TLS Cipher                                                              | Disable  | *                           |                    |     |
| TLS Cipher<br>TLS Auth Key                                              | Disable  | ~                           |                    |     |
| TLS Cipher<br>TLS Auth Key                                              | Disable  | <b>v</b>                    |                    | :   |
| TLS Cipher<br>TLS Auth Key<br>Additional Config                         | Disable  | <b>v</b>                    |                    |     |
| TLS Cipher<br>TLS Auth Key<br>Additional Config                         | Disable  |                             |                    | .:: |
| TLS Cipher<br>TLS Auth Key<br>Additional Config<br>Policy based Routing | Disable  |                             |                    | .:: |

Use LZO Compression: enable or disable use LZO compression for data transfer

**NAT:** enable or disable NAT through function

Bridge TAP to br0: enable or disable bridge TAP to br0

Local IP Address: set IP address of local OPENVPN client

TUN MTU Setting: set MTU value of the tunnel

TCP MSS: mss of TCP data

**TLS Cipher:** TLS (Transport Layer Security) encryption standard supports AES-128 SHA and AES-256 SHA

TLS Auth Key: authority key of Transport Layer Security

Additional Config: additional configurations of OPENVPN server

Policy based Routing: input some defined routing policy

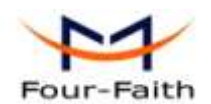

| CA Cert            |  |
|--------------------|--|
|                    |  |
| Public Client Cert |  |
|                    |  |
| Private Client Key |  |
|                    |  |

CA Cert: CA certificate Public Client Cert: client certificate Private Client Key: client key

# 3.3.5 Security

# 3.3.5.1 Firewall

You can enable or disable the firewall, filter specific Internet data types, and prevent anonymous Internet requests, ultimately enhance network security.

#### **Firewall Protection**

| Firewall Protection |                                                                 |  |
|---------------------|-----------------------------------------------------------------|--|
| SPI Firewall        | Enable O Disable                                                |  |
| Firewall enhance no | work security and use SDI to check the packets into the network |  |

Firewall enhance network security and use SPI to check the packets into the network.To use firewall protection, choose to enable otherwise disabled. Only enable the SPI firewall, you can use other firewall functions: filtering proxy, block WAN requests, etc.

#### **Additional Filters**

| Additional Filters |  |
|--------------------|--|
| Filter Proxy       |  |

- Filter Cookies
- Filter Java Applets
- Filter ActiveX

**Filter Proxy:** Wan proxy server may reduce the security of the gateway, Filtering Proxy will refuse any access to any wan proxy server. Click the check box to enable the function otherwise disabled.

**Filter Cookies:** Cookies are the website of data the data stored on your computer. When you interact with the site ,the cookies will be used. Click the check box to enable the function otherwise disabled.

Xiamen Four-Faith Communication Technology Co.,Ltd.Page 56 of 84Add:J1-J3,3<sup>rd</sup>Floor,No.44,GuanRiRoad,SoftWare Park,XiaMen .361008.ChinaPage 56 of 84http://www.fourfaith.comTel:+86 592-630032663003256300324Fax:+86 592-5912735

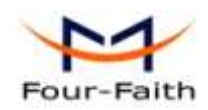

**Filter Java Applets:** If refuse to Java, you may not be able to open web pages using the Java programming. Click the check box to enable the function otherwise disabled.

**Filter ActiveX:** If refuse to ActiveX, you may not be able to open web pages using the ActiveX programming. Click the check box to enable the function otherwise disabled.

#### **Prevent WAN Request**

#### Block WAN Requests

- Block Anonymous WAN Requests (ping)
- Filter IDENT (Port 113)
- Block WAN SNMP access

**Block Anonymous WAN Requests (ping):** By selecting "Block Anonymous WAN Requests (ping)" box to enable this feature, you can prevent your network from the Ping or detection of other Internet users. so that make More difficult to break into your network. The default state of this feature is enabled ,choose to disable allow anonymous Internet requests.

**Filter IDENT (Port 113):** Enable this feature can prevent port 113 from being scaned from outside. Click the check box to enable the function otherwise disabled.

**Block WAN SNMP access:** This feature prevents the SNMP connection requests from the WAN. After Complete the changes, click the **Save Settings** button to save your changes. Click the **Cancel Changes** button to cancel unsaved changes.

#### Impede WAN DoS/Bruteforce

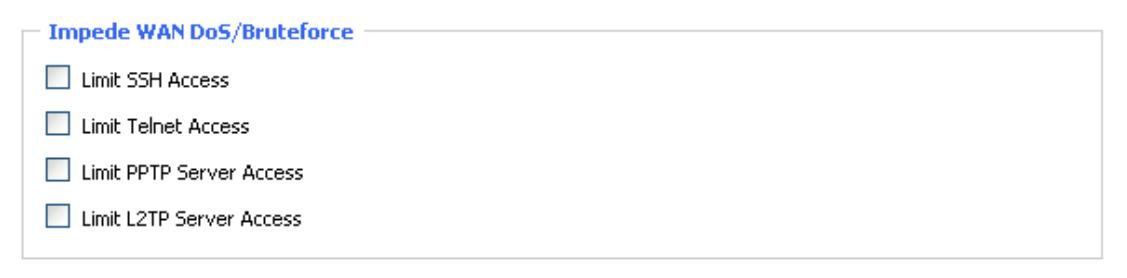

**Limit ssh Access:** This feature limits the access request from the WAN by ssh, and per minute up to accept two connection requests on the same IP. Any new access request will be automatically dropped.

Limit Telnet Access: This feature limits the access request from the WAN by Telnet, and per minute up to accept two connection requests on the same IP. Any new access request will be automatically dropped.

**Limit PPTP Server Access:** When build a PPTP Server in the router, this feature limits the access request from the WAN by ssh, and per minute up to accept two connection requests on the same IP. Any new access request will be automatically dropped.

**Limit L2TP Server Access:** When build a L2TP Server in the router, this feature limits the access request from the WAN by ssh, and per minute up to accept two connection requests on the same IP. Any new access request will be automatically dropped.

#### Log Management

The router can keep logs of all incoming or outgoing traffic for your Internet connection.

Xiamen Four-Faith Communication Technology Co.,Ltd.Page 57 of 84Add:J1-J3,3<sup>rd</sup>Floor,No.44,GuanRiRoad,SoftWare Park,XiaMen .361008.ChinaPage 57 of 84http://www.fourfaith.comTel:+86 592-630032663003256300324Fax:+86 592-5912735

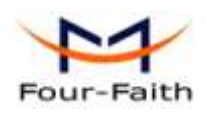

Log

Log

🔘 Enable 💿 Disable

**Log:** To keep activity logs, select Enable. To stop logging, select Disable. When select enable, the following page will appear.

| Log<br>Log Level | <ul><li>● Enable</li><li>● Disable</li><li>High</li></ul> |
|------------------|-----------------------------------------------------------|
| Options          |                                                           |
| Dropped          | Disable 🗸                                                 |
| Rejected         | Enable 💌                                                  |
| Accepted         | Enable 💌                                                  |

Log Level: Set this to the required log level. Set Log Level higher to log more actions.

**Options:** When select Enable, the corresponding connection will be recorded in the journal, the disabled are not recorded.

**Incoming Log:** To see a temporary log of the Router's most recent incoming traffic, click the Incoming Log button.

| Incoming Log Table |          |                         |      |  |  |  |
|--------------------|----------|-------------------------|------|--|--|--|
| Source IP          | Protocol | Destination Port Number | Rule |  |  |  |
|                    |          | Refresh Close           |      |  |  |  |

**Outgoing Log:** To see a temporary log of the Router's most recent outgoing traffic, click the Outgoing Log button.

| Outgoing Log Table |                    |          |                     |          |  |  |  |
|--------------------|--------------------|----------|---------------------|----------|--|--|--|
| LAN IP             | Destination URL/IP | Protocol | Service/Port Number | Rule     |  |  |  |
| 192.168.1.164      | 223.203.188.56     | TCP      | www                 | Accepted |  |  |  |
| 192.168.1.164      | 183.60.16.200      | UDP      | 8000                | Accepted |  |  |  |
| 192.168.1.164      | 183.60.48.60       | UDP      | 8000                | Accepted |  |  |  |
| 192, 168, 1, 164   | 112.95.240.183     | UDP      | 8000                | Accepted |  |  |  |
| 92.168.1.164       | 183.60.49.245      | UDP      | 8000                | Accepted |  |  |  |
| 92.168.1.164       | 119.147.32.204     | UDP      | 8000                | Accepted |  |  |  |
| 92.168.1.164       | 112.90.86.244      | UDP      | 8000                | Accepted |  |  |  |
| 92.168.1.164       | 119.147.45.157     | UDP      | 8000                | Accepted |  |  |  |
| 92.168.1.164       | 183.60.49.15       | UDP      | 8000                | Accepted |  |  |  |
| 92.168.1.164       | 183.60.16.70       | UDP      | 8000                | Accepted |  |  |  |
| 92.168.1.164       | 183.60.16.200      | UDP      | 8000                | Accepted |  |  |  |
| 00 100 1 104       | 100 00 40 00       | LIDD     | 0000                | A        |  |  |  |

Click the **Save Settings** button to save your changes. Click the **Cancel Changes** button to cancel unsaved changes.

# 3.3.5.2 VPN Passthrough

Xiamen Four-Faith Communication Technology Co.,Ltd.Page 58 of 84Add:J1-J3,3<sup>rd</sup>Floor,No.44,GuanRiRoad,SoftWare Park,XiaMen .361008.Chinahttp://www.fourfaith.comhttp://www.fourfaith.comTel:+86 592-630032663003256300324Fax:+86 592-5912735

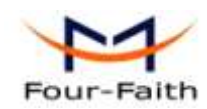

Virtual Private Networking (VPN) is typically used for work-related networking. For VPN tunnels, the router supports OPENVPN Passthrough, PPTP Passthrough and L2TP Passthrough.

| Virtual Private Ne | twork (VPN)                |           |
|--------------------|----------------------------|-----------|
| VPN Passthrough    |                            |           |
| IPSec Passthrough  | <ul> <li>Enable</li> </ul> | O Disable |
| PPTP Passthrough   | <ul> <li>Enable</li> </ul> | O Disable |
| L2TP Passthrough   | Enable                     | O Disable |

**IPSec Passthrough:** Internet Protocol Security (IPSec) is a suite of protocols used to implement secure exchange of packets at the IP layer. To allow IPSec tunnels to pass through the router, IPSec Passthrough is enabled by default. To disable IPSec Passthrough, select Disable.

**PPTP Passthrough:** Point-to-Point Tunneling Protocol is the method used to enable VPN sessions to a Windows NT 4.0 or 2000 server. To allow PPTP tunnels to pass through the router, PPTP Passthrough is enabled by default. To disable PPTP Passthrough, select Disable.

**L2TP Passthrough:** Layer Two (2) Tunneling Protocol, an extension to the PPP protocol that enables ISPs to operate Virtual Private Networks (VPNs). L2TP merges the best features of two other tunneling protocols: PPTP from Microsoft and L2F from Cisco Systems. To allow L2TP tunnels to pass through the router, L2TP Passthrough is enabled by default. To disable L2TP Passthrough, select Disable.

Click the **Save Settings** button to save your changes. Click the **Cancel Changes** button to cancel unsaved changes.

# 3.3.6 Access Restrictions

# 3.3.6.1 WAN Access

Use access restrictions, you can block or allow specific types of Internet applications. You can set specific PC-based Internet access policies. This feature allows you to customize up to ten different Internet Access Policies for particular PCs, which are identified by their IP or MAC addresses.

| Access Policy |                                                 |
|---------------|-------------------------------------------------|
| Policy        | 1() V Delete Summary                            |
| Status        | ○ Enable ③ Disable                              |
| Policy Name   |                                                 |
| PCs           | Edit List of clients                            |
| O Deny        | Internet access during selected days and hours. |
| ● Filter      |                                                 |

#### Xiamen Four-Faith Communication Technology Co.,Ltd.

Page 59 of 84

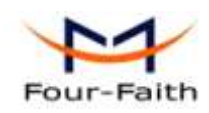

Two options in the default policy rules: "Filter" and "reject". If select "Deny", you will deny specific computers to access any Internet service at a particular time period. If you choose to "filter", It will block specific computers to access the specific sites at a specific time period. You can set up 10 Internet access policies filtering specific PCs access Internet services at a particular time period.

Access Policy: You may define up to 10 access policies. Click Delete to delete a policy or Summary to see a summary of the policy.

Status: Enable or disable a policy.

Policy Name: You may assign a name to your policy.

PCs: The part is used to edit client list, the strategy is only effective for the PC in the list.

| Days     |     |     |          |        |      |     |     |
|----------|-----|-----|----------|--------|------|-----|-----|
| Everyday | Sun | Mon | Tue      | Wed    | Thu  | Fri | Sat |
|          |     |     |          |        |      |     |     |
|          |     |     |          |        |      |     |     |
| Times    |     |     |          |        |      |     |     |
| 24 Hours |     | ۲   |          |        |      |     |     |
| From     |     | 0   | Y : 00 Y | То 🚺 📉 | 00 📉 |     |     |

**Days:** Choose the day of the week you would like your policy to be applied. **Times:** Enter the time of the day you would like your policy to be applied.

Website Blocking by URL Address

Website Blocking by URL Address: You can block access to certain websites by entering their URL.

Website Blocking by Keyword: You can block access to certain website by the keywords contained in their webpage

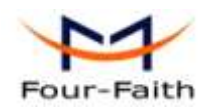

| List of clients                                                    |                               |  |  |  |  |
|--------------------------------------------------------------------|-------------------------------|--|--|--|--|
| Enter MAC Address of the clients in this format: xx:xx:xx:xx:xx:xx |                               |  |  |  |  |
| MAC 01                                                             | 00:AA:BB:CC:DD:EE             |  |  |  |  |
| MAC 02                                                             | 00:00:00:00:00                |  |  |  |  |
| MAC 03                                                             | 00:00:00:00:00                |  |  |  |  |
| MAC 04                                                             | 00:00:00:00:00                |  |  |  |  |
| MAC 05                                                             | 00:00:00:00:00                |  |  |  |  |
| MAC 06                                                             | 00:00:00:00:00                |  |  |  |  |
| MAC 07                                                             | 00:00:00:00:00                |  |  |  |  |
| MAC 08                                                             | 00:00:00:00:00                |  |  |  |  |
| Enter the IP Address of the c                                      | lients                        |  |  |  |  |
| IP 01                                                              | 192. 168. 1. 15               |  |  |  |  |
| IP 02                                                              | 192.168.1. 0                  |  |  |  |  |
| IP 03                                                              | 192. 168. 1. 0                |  |  |  |  |
| IP 04                                                              | 192. 168. 1. 0                |  |  |  |  |
| IP 05                                                              | 192. 168. 1. 0                |  |  |  |  |
| IP 06                                                              | 192.168.1. 0                  |  |  |  |  |
| Enter the IP Range of the clie                                     | ents                          |  |  |  |  |
| IP Range 01                                                        | 192, 168, 1, 19~ 192 168 1 30 |  |  |  |  |
| IP Range 02                                                        | 0, 0, 0, 0~ 0 0 0             |  |  |  |  |

#### set up Internet access policy

- 1. Select the policy number (1-10) in the drop-down menu.
- 2. For this policy is enabled, click the radio button next to "Enable"
- 3. Enter a name in the Policy Name field.
- 4. Click the Edit List of PCs button.
- 5. On the List of PCs screen, specify PCs by IP address or MAC address. Enter the appropriate IP addresses into the IP fields. If you have a range of IP addresses to filter, complete the appropriate IP Range fields. Enter the appropriate MAC addresses into the MAC fields.
- 6. Click the Apply button to save your changes. Click the Cancel button to cancel your unsaved changes. Click the Close button to return to the Filters screen.
- 7. If you want to block the listed PCs from Internet access during the designated days and time, then keep the default setting, Deny. If you want the listed PCs to have Internet filtered during the designated days and time, then click the radio button next to Filter.
- 8. Set the days when access will be filtered. Select Everyday or the appropriate days of the week.
- 9. Set the time when access will be filtered. Select 24 Hours, or check the box next to From and

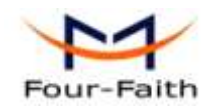

use the drop-down boxes to designate a specific time period.

- 10. Click the Add to Policy button to save your changes and active it.
- 11. To create or edit additional policies, repeat steps 1-9.

12. To delete an Internet Access Policy, select the policy number, and click the Delete button.

#### Note:

- 1) The default factory value of policy rules is "filtered". If the user chooses the default policy rules for "refuse", and editing strategies to save or directly to save the settings. If the strategy edited is the first, it will be automatically saved into the second, if not the first, keep the original number.
- 2) Turn off the power of the router or reboot the router can cause a temporary failure. After the failure of the router, if can not automatically synchronized NTP time server, you need to recalibrate to ensure the correct implementation of the relevant period control function.

# 3.3.7 NAT/QoS

# **3.3.7.1** Port Forwarding

Port Forwarding allows you to set up public services on your network, such as web servers, ftp servers, e-mail servers, or other specialized Internet applications. Specialized Internet applications are any applications that use Internet access to perform functions such as videoconferencing or online gaming. When users send this type of request to your network via the Internet, the router will forward those requests to the appropriate PC. If you want to forward a whole range of ports, see Port Range Forwarding.

\_ Forwards

| Application | Protocol | Source Net   | Port from | IP Address   | Port to | Enable   |
|-------------|----------|--------------|-----------|--------------|---------|----------|
| web         | тср 💌    | 192.168.8.11 | 8000      | 192.168.1.12 | 80      | <b>~</b> |
| ftp         | Both 💌   | 192.168.8.12 | 24        | 192.168.1.12 | 21      | ✓        |
| Add Remove  |          |              |           |              |         |          |

Application: Enter the name of the application in the field provided.

**Protocol:** Chose the right protocol TCP,UDP or Both. Set this to what the application requires. **Source Net:** Forward only if sender matches this ip/net (example 192.168.1.0/24).

**Port from:** Enter the number of the external port (the port number seen by users on the Internet). **IP Address:** Enter the IP Address of the PC running the application.

**Port to:** Enter the number of the internal port (the port number used by the application).

**Enable:** Click the Enable checkbox to enable port forwarding for the application.

Check all values and click **Save Settings** to save your settings. Click the **Cancel changes** button to cancel your unsaved changes.

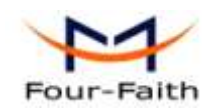

# 3.3.7.2 Port Range Forward

Port Range Forwarding allows you to set up public services on your network, such as web servers, ftp servers, e-mail servers, or other specialized Internet applications. Specialized Internet applications are any applications that use Internet access to perform functions such as videoconferencing or online gaming. When users send this type of request to your network via the Internet, the router will forward those requests to the appropriate PC. If you only want to forward a single port, see <u>Port Forwarding</u>.

| Port Range For | ward  |       |          |              |        |
|----------------|-------|-------|----------|--------------|--------|
| Forwards       |       |       |          |              |        |
| Application    | Start | End   | Protocol | IP Address   | Enable |
| web-tftp       | 800   | 8100  | Both 💌   | 192.168.1.16 |        |
| game           | 9000  | 10000 | Both 💌   | 192.168.1.16 |        |
|                |       | Ad    | d Remove |              |        |

Application: Enter the name of the application in the field provided.

**Start:**Enter the number of the first port of the range you want to seen by users on the Internet and forwarded to your PC.

**End:** Enter the number of the last port of the range you want to seen by users on the Internet and forwarded to your PC.

Protocol: Chose the right protocol TCP,UDP or Both. Set this to what the application requires.

IP Address: Enter the IP Address of the PC running the application.

Enable: Click the Enable checkbox to enable port forwarding for the application.

Check all values and click **Save Settings** to save your settings. Click the **Cancel changes** button to cancel your unsaved changes.

# **3.3.7.3** Port Triggering

Port Triagering

Port Triggering allows you to do port forwarding without setting a fixed PC. By setting Port Triggering rules, you can allow inbound traffic to arrive at a specific LAN host, using ports different than those used for the outbound traffic. This is called port triggering since the outbound traffic triggers to which ports inbound traffic is directed.

| Forwards    |               |         |              |           |     |          |
|-------------|---------------|---------|--------------|-----------|-----|----------|
|             | Triggered Por | t Range | Forwarded Po | ort Range |     |          |
| Application | Start         | End     | Protocol     | Start     | End | Enable   |
| web         | 8000          | 10000   | Both 💌       | 20        | 800 | <b>V</b> |
|             |               | Add     | Remove       |           |     |          |

If you want to forward ports to a PC with a static IP address, see Port Forwarding or Port

Xiamen Four-Faith Communication Technology Co.,Ltd.Page 63 of 84Add:J1-J3,3<sup>rd</sup>Floor,No.44,GuanRiRoad,SoftWare Park,XiaMen .361008.ChinaPage 63 of 84http://www.fourfaith.comTel:+86 592-630032663003256300324Fax:+86 592-5912735

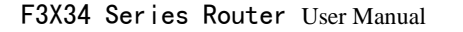

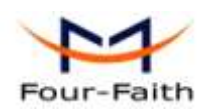

Range Forwarding.

**Application:** Enter the name of the application in the field provided.

**Triggered Port Range:** Enter the number of the first and the last port of the range, which should be triggered. If a PC sends outbound traffic from those ports, incoming traffic on the Forwarded Range will be forwarded to that PC.

**Forwarded Port Range:** Enter the number of the first and the last port of the range, which should be forwarded from the Internet to the PC, which has triggered the Triggered Range.

Enable :Click the Enable checkbox to enable port triggering for the application.

Check all values and click Save Settings to save your settings. Click the Cancel changes button to cancel your unsaved changes.

## 3.3.7.4 DMZ

The DMZ (DeMilitarized Zone) hosting feature allows one local user to be exposed to the Internet for use of a special-purpose service such as Internet gaming or videoconferencing. DMZ hosting forwards all the ports at the same time to one PC. The Port Forwarding feature is more secure because it only opens the ports you want to have opened, while DMZ hosting opens all the ports of one computer, exposing the computer so the Internet can see it.

| Demilitarized Zone (DMZ) |                |
|--------------------------|----------------|
|                          |                |
| DMZ                      |                |
| Use DMZ                  | Enable Disable |
| DMZ Host IP Address      | 192.168.8. 166 |

Any PC whose port is being forwarded must should have a new static IP address assigned to it because its IP address may change when using the DHCP function.

**DMZ Host IP Address:** To expose one PC to the Internet, select Enable and enter the computer's IP address in the DMZ Host IP Address field. To disable the DMZ, keep the default setting: Disable

Check all values and click **Save Settings** to save your settings. Click the **Cancel changes** button to cancel your unsaved changes.

#### 3.3.7.5 QoS

Bandwidth management prioritizes the traffic on your router. Interactive traffic (telephony, browsing, telnet, etc.) gets priority and bulk traffic (file transfer, P2P) gets low priority. The main goal is to allow both types to live side-by side without unimportant traffic disturbing more critical things. All of this is more or less automatic.

QoS allows control of the bandwidth allocation to different services, netmasks, MAC addresses and the four LAN ports.

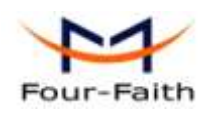

| QoS Settings     |                  |
|------------------|------------------|
| Start QoS        | Enable ○ Disable |
| Port             | WAN 🗸            |
| Packet Scheduler | НТВ 💌            |
| Uplink (kbps)    | 1000             |
| Downlink (kbps)  | 2000             |

**Uplink (kbps):** In order to use bandwidth management (QoS) you must enter bandwidth values for your uplink. These are generally 80% to 90% of your maximum bandwidth.

**Downlink (kbps):** In order to use bandwidth management (QoS) you must enter bandwidth values for your downlink. These are generally 80% to 90% of your maximum bandwidth.

| Netmask Priority |                   |            |  |  |
|------------------|-------------------|------------|--|--|
| Netmask Pri      | ority             |            |  |  |
| Delete           | IP/Mask           | Priority   |  |  |
|                  | 192. 168. 1. 1/24 | Exempt 💌   |  |  |
|                  | 192. 168. 2. 3/24 | Standard 💌 |  |  |
|                  | 192. 168. 3. 4/32 | Express 💌  |  |  |
|                  | 192. 168. 4. 5/32 | Bulk 🗸     |  |  |
|                  | Add 0. 0. 0. 0/   | 0          |  |  |

You may specify priority for all traffic from a given IP address or IP Range. **MAC Priority** 

| MAC Priority |                            |            |
|--------------|----------------------------|------------|
| Delete       | MAC Address                | Priority   |
|              | 00:AA:BB:0C:DD:EE          | Standard 💌 |
|              | CC:AA:BB:DD:FF:AA          | Standard 💌 |
|              | Add 00: 00: 00: 00: 00: 00 |            |

You may specify priority for all traffic from a device on your network by giving the device a specifying priority and entering its MAC address.

Check all values and click **Save Settings** to save your settings. Click the **Cancel changes** button to cancel your unsaved changes.

# 3.3.8 Administration

# 3.3.8.1 Management

The Management screen allows you to change the router's settings. On this page you will find most of the configurable items of the router code.

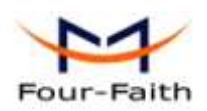

| Router Password     |       |  |
|---------------------|-------|--|
| Router Username     | ••••• |  |
| Router Password     | ••••• |  |
| Re-enter to confirm | ••••• |  |

The new password must not exceed 32 characters in length and must not include any spaces. Enter the new password a second time to confirm it.

#### Note:

Default username is admin.

It is strongly recommended that you change the factory default password of the router, which is admin. All users who try to access the router's web-based utility or Setup Wizard will be prompted for the router's password.

#### Web Access

This feature allows you to manage the router using either HTTP protocol or the HTTPS protocol. If you choose to disable this feature, a manual reboot will be required. You can also activate or not the router information web page. It's now possible to password protect this page (same username and password than above).

| Web Access                    |                  |
|-------------------------------|------------------|
| Protocol                      | 🗹 НТТР 🔲 НТТРS   |
| Auto-Refresh (in seconds)     | 3                |
| Enable Info Site              | Enable O Disable |
| Info Site Password Protection | Enabled          |
|                               |                  |

**Protocol:** This feature allows you to manage the router using either HTTP protocol or the HTTPS protocol

**Auto-Refresh:** Adjusts the Web GUI automatic refresh interval. 0 disables this feature completely **Enable Info Site:** Enable or disable the login system information page

**Info Site Password Protection:** Enable or disable the password protection feature of the system information page

| Remote Access      |                    |                                   |
|--------------------|--------------------|-----------------------------------|
| Web GUI Management | 💿 Enable 🔘 Disable |                                   |
| Use HTTPS          |                    |                                   |
| Web GUI Port       | 8080               | (Default: 8080, Range: 1 - 65535) |
| SSH Management     | Enable Oisable     |                                   |
| SSH Remote Port    | 22                 | (Default: 22, Range: 1 - 65535)   |
| Telnet Management  | 🔘 Enable 💿 Disable |                                   |
|                    |                    |                                   |

**Remote Access:** This feature allows you to manage the router from a remote location, via the Internet. To disable this feature, keep the default setting, Disable. To enable this feature, select

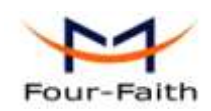

Enable, and use the specified port (default is 8080) on your PC to remotely manage the router. You must also change the router's default password to one of your own, if you haven't already.

To remotely manage the router, enter http://xxx.xxx.xxx.8080 (the x's represent the router's Internet IP address, and 8080 represents the specified port) in your web browser's address field. You will be asked for the router's password.

If you use https you need to specify the url as https://xxx.xxx.xxx.8080 (not all firmwares does support this without rebuilding with SSL support).

**SSH Management:** You can also enable SSH to remotely access the router by Secure Shell. Note that SSH daemon needs to be enable in Services page.

Note:

\_ 802.1x

Routing

If the Remote Router Access feature is enabled, anyone who knows the router's Internet IP address and password will be able to alter the router's settings.

Telnet Management: Enable or disable remote Telnet function

| Cron                 |                  |  |
|----------------------|------------------|--|
| Cron                 | Enable O Disable |  |
| Additional Cron Jobs |                  |  |
|                      |                  |  |

**Cron:** The cron subsystem schedules execution of Linux commands. You'll need to use the command line or startup scripts to actually use this.

**802.1x:** A limited 802.1x server needed to fulfill WPA handshake requirements to allow Windows XP clients to work with WPA.

| Routing | Enable | O Disable |
|---------|--------|-----------|

**Routing:** Routing enables the OSPF and RIP routing daemons if you have set up OSPF or RIP routing in the Advanced Routing page.

| Г | Language Selection — |     |       |   |
|---|----------------------|-----|-------|---|
|   | Language             | Eng | glish | * |

**Language:** Set up the router page shows the type of language, including simplified Chinese and English.

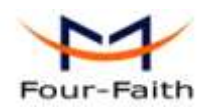

| _ IP Filter Settings (adjust these for P2P) |         |                                    |  |  |
|---------------------------------------------|---------|------------------------------------|--|--|
| TCP Congestion Control                      | vegas 💌 |                                    |  |  |
| Maximum Ports                               | 4096    | (Default: 4096, Range: 256 - 4096) |  |  |
| TCP Timeout (in seconds)                    | 3600    | (Default: 3600, Range: 1 - 86400)  |  |  |
| UDP Timeout (in seconds)                    | 120     | (Default: 120, Range: 1 - 86400)   |  |  |
|                                             |         |                                    |  |  |

**IP Filter Settings (adjust these for P2P):** If you have any peer-to-peer (P2P) applications running on your network please increase the maximum ports and lower the TCP/UDP timeouts. This is necessary to maintain router stability because peer-to-peer applications open many connections and don't close them properly. Consider using these:

Maximum Ports: 4096 TCP Timeout: 3600 sec

**UDP Timeout:** 120 sec

# 3.3.8.2 Keep Alive

#### **Schedule Reboot**

| Schedule Reboot       |                      |
|-----------------------|----------------------|
| Schedule Reboot       | Enable O Disable     |
| Interval (in seconds) | 3600                 |
| At a set Time         | ○ 00 🗸 00 🗸 Sunday 🗸 |

## You can schedule regular reboots for the router :

Regularly after xxx seconds.

At a specific date time each week or everyday.

#### Note:

For date based reboots Cron must be activated. See Management for Cron activation.

# 3.3.8.3 Commands

**Commands:** You are able to run command lines directly via the Webinterface.

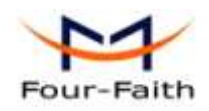

| Command Shell      |              |               |               |  |
|--------------------|--------------|---------------|---------------|--|
| Commands           |              |               |               |  |
|                    |              |               |               |  |
|                    |              |               |               |  |
|                    |              |               |               |  |
|                    |              |               |               |  |
|                    |              |               |               |  |
|                    |              |               |               |  |
| Run Commands       | Save Startup | Save Shutdown | Save Firewall |  |
| Save Custom Script |              |               |               |  |

**Run Command:** You can run command lines via the web interface. Fill the text area with your command and click Run Commands to submit.

**Startup:** You can save some command lines to be executed at startup's router. Fill the text area with commands (only one command by row) and click Save Startup.

**Shutdown:** You can save some command lines to be executed at shutdown's router. Fill the text area with commands (only one command by row) and click Save Shutdown.

**Firewall:** Each time the firewall is started, it can run some custom iptables instructions. Fill the text area with firewall's instructions (only one command by row) and click Save Firewall.

**Custom Script:** Custom script is stored in /tmp/custom.sh file. You can run it manually or use cron to call it. Fill the text area with script's instructions (only one command by row) and click Save Custom Script.

# 3.3.8.4 Factory Defaults

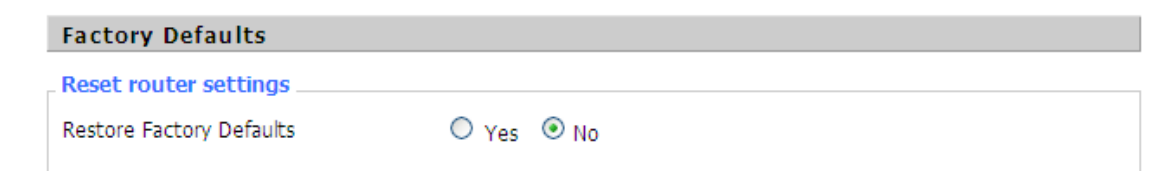

**Reset router settings:** Click the Yes button to reset all configuration settings to their default values. Then click the Apply Settings button.

#### Note:

Any settings you have saved will be lost when the default settings are restored. After restoring the router is accessible under the default IP address 192.168.1.1 and the default password admin.

# 3.3.8.5 Firmware Upgrade

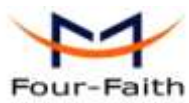

| Four-Faith                      |             | F3X34 Series Router User Manual |  |  |
|---------------------------------|-------------|---------------------------------|--|--|
| Firmware Upgrade                |             |                                 |  |  |
| After flashing, reset to        | Don't reset | ~                               |  |  |
| Please select a file to upgrade |             | 浏览…                             |  |  |

**Firmware Upgrade:** New firmware versions are posted at www.four-faith.com and can be downloaded. If the Router is not experiencing difficulties, then there is no need to download a more recent firmware version, unless that version has a new feature that you want to use.

Note:

When you upgrade the Router's firmware, you lose its configuration settings, so make sure you write down the Router settings before you upgrade its firmware.

#### To upgrade the Router's firmware:

1. Download the firmware upgrade file from the website.

- 2. Click the Browse... button and chose the firmware upgrade file.
- 3. Click the Upgrade button and wait until the upgrade is finished.

#### Note:

Upgrading firmware may take a few minutes.

Do not turn off the power or press the reset button!

After flashing, reset to: If you want to reset the router to the default settings for the firmware version you are upgrading to, click the Firmware Defaults option.

## 3.3.8.6 Backup

| Backup Configuration                                                                                                    |                |  |  |  |
|----------------------------------------------------------------------------------------------------|----------------|--|--|--|
| Backup Settings                                                                                                    |                |  |  |  |
| Click the "Backup" button to download the configuration backup file to your computer.                                                                                   |                |  |  |  |
| Postovo Configuration                                                                                                    |                |  |  |  |
| Restore configuration                                                                                                    |                |  |  |  |
| Restore Settings                                                                                                    |                |  |  |  |
| Please select a file to restore                                                                                                    | 浏览…            |  |  |  |
| W A R N I N G<br>Only upload files backed up using this firmware and from the same model of router.<br>Do not upload any files that were not created by this interface! |                |  |  |  |
|                                                                                                    | Backup Restore |  |  |  |

**Backup Settings:** You may backup your current configuration in case you need to reset the router back to its factory default settings.Click the Backup button to backup your current configuration. **Restore Settings:** Click the Browse... button to browse for a configuration file that is currently saved on your PC.Click the Restore button to overwrite all current configurations with the ones in

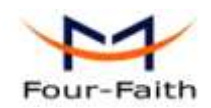

the configuration file.

Note:

Only restore configurations with files backed up using the same firmware and the same model of router.

# 3.3.9 Status

# 3.3.9.1 Router

| _ System         |                                      |
|------------------|--------------------------------------|
| Router Name      | Four-Faith                           |
| Router Model     | Four-Faith Router                    |
| Firmware Version | FXXXX v1.0 (01/10/12) std - build 94 |
| MAC Address      | 00:AA:BB:CC:DD:44                    |
| Host Name        |                                      |
| WAN Domain Name  |                                      |
| LAN Domain Name  |                                      |
| Current Time     | Sat, 01 Jan 2000 00:51:29            |
| Uptime           | 51 min,                              |
|                  |                                      |

Router Name: name of the router, setting → basic setting to modify

Router Model: model of the router, unavailable to modify

Firmware Version: software version information

MAC Address: MAC address of WAN, setting→Clone MAC Address to modify

Host Name: host name of the router, setting → basic setting to modify

WAN Domain Name: domain name of WAN, setting→basic setting to modify

LAN Domain Name: domain name of LAN, unavailable to modify

Current Time: local time of the system

Mamour

Uptime: operating uptime as long as the system is powered on

| - Memory        |                     |     |
|-----------------|---------------------|-----|
| Total Available | 28880 kB / 32768 kB | 88% |
| Free            | 12436 kB / 28880 kB | 43% |
| Used            | 16444 kB / 28880 kB | 57% |
| Buffers         | 1660 kB / 16444 kB  | 10% |
| Cached          | 5708 kB / 16444 kB  | 35% |
| Active          | 963 kB / 16444 kB   | 6%  |
| Inactive        | 1118 kB / 16444 kB  | 7%  |
|                 |                     |     |

#### Xiamen Four-Faith Communication Technology Co.,Ltd.

Page 71 of 84

Add: J1-J3,3<sup>rd</sup>Floor,No.44,GuanRiRoad,SoftWare Park,XiaMen .361008.China http://www.fourfaith.com Tel: +86 592-6300326 6300325 6300324 Fax: +86 592-5912735

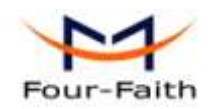

Total Available: the room for total available of RAM (that is physical memory minus some reserve and the kernel of binary code bytes)

Free: free memory, the router will reboot if the memory is less than 500kB

Used: used memory, total available memory minus free memory

Buffers: used memory for buffers,

**Cached:** the memory used by high-speed cache memory

Active: active use of buffer or cache memory page file size

53

Inactive: not often used in a buffer or cache memory page file size

| Network                 |           |    |  |  |
|-------------------------|-----------|----|--|--|
| IP Filter Maximum Ports | 4096      |    |  |  |
| Active IP Connections   | <u>43</u> | 1% |  |  |

IP Filter Maximum Ports: preset is 4096, available to re-management

Active IP Connections: real time monitor active IP connections of the system, click to see the table as blow:

Active IP Connections

| No. Protocol | Timeout (s) | Source Address | Remote Address  | Service Name | State       |
|--------------|-------------|----------------|-----------------|--------------|-------------|
| 1 TCP        | 60          | 192.168.1.120  | 192.168.1.1     | 80           | TIME_WAIT   |
| 2 TCP        | 30          | 192.168.1.120  | 192.168.1.1     | 80           | TIME_WAIT   |
| 3 TCP        | 65          | 192.168.1.120  | 192.168.1.1     | 80           | TIME_WAIT   |
| 4 TCP        | 96          | 192.168.1.120  | 192.168.1.1     | 80           | TIME_WAIT   |
| 5 TCP        | 99          | 192.168.1.120  | 192.168.1.1     | 80           | TIME_WAIT   |
| 6 TCP        | 70          | 192.168.1.120  | 192.168.1.1     | 80           | TIME_WAIT   |
| 7 TCP        | 74          | 192.168.1.120  | 192.168.1.1     | 80           | TIME_WAIT   |
| 8 TCP        | 115         | 192.168.1.120  | 192.168.1.1     | 80           | TIME_WAIT   |
| 9 TCP        | 84          | 192.168.1.120  | 192.168.1.1     | 80           | TIME_WAIT   |
| 10 TCP       | 3599        | 192.168.1.120  | 192.168.1.1     | 80           | ESTABLISHED |
| 11 TCP       | 3599        | 192.168.1.120  | 192.168.1.1     | 80           | ESTABLISHED |
| 12 TCP       | 108         | 192.168.1.120  | 192.168.1.1     | 80           | TIME_WAIT   |
| 13 TCP       | 3600        | 192.168.1.120  | 192.168.1.1     | 80           | ESTABLISHED |
| 14 TCP       | 93          | 192.168.1.120  | 192.168.1.1     | 80           | TIME_WAIT   |
| 15 TCP       | 102         | 192.168.1.120  | 192.168.1.1     | 80           | TIME_WAIT   |
| 16 TCP       | 74          | 192.168.1.120  | 192.168.1.1     | 80           | TIME_WAIT   |
| 17 TCP       | 3599        | 192.168.1.120  | 192.168.1.1     | 80           | ESTABLISHED |
| 18 TCP       | 15          | 192.168.1.120  | 192.168.1.1     | 80           | TIME_WAIT   |
| 19 TCP       | 25          | 192.168.1.120  | 192.168.1.1     | 80           | TIME_WAIT   |
| 20 TCP       | 90          | 192.168.1.120  | 192.168.1.1     | 80           | TIME_WAIT   |
| 21 UDP       | 26          | 192.168.8.119  | 255.255.255.255 | 1947         | UNREPLIED   |
| 22 TCP       | 77          | 192.168.1.120  | 192.168.1.1     | 80           | TIME_WAIT   |
| 23 TCP       | 35          | 192.168.1.120  | 192.168.1.1     | 80           | TIME_WAIT   |
| 24 TCP       | 74          | 192.168.1.120  | 192.168.1.1     | 80           | TIME_WAIT   |
| 25 TCP       | 40          | 192.168.1.120  | 192.168.1.1     | 80           | TIME_WAIT   |
| 26 TCP       | 3599        | 192.168.1.120  | 192.168.1.1     | 80           | ESTABLISHED |
| 27 TCP       | 74          | 192.168.1.120  | 192.168.1.1     | 80           | TIME_WAIT   |
| 28 TCP       | 74          | 192.168.1.120  | 192.168.1.1     | 80           | TIME_WAIT   |
| 29 TCP       | 4           | 192.168.1.120  | 192.168.1.1     | 80           | TIME_WAIT   |
| 30 UDP       | 31          | 192.168.8.160  | 224.0.0.1       | 9166         | UNREPLIED   |
| 21 TCD       | 74          | 102 160 1 120  | 100 160 1 1     | 00           | TIME MAATE  |

Active IP Connections: total active IP connections

Protocol: connection protocol

**Timeouts:** connection timeouts, unit is second

Source Address: source IP address

**Remote Address:** remote IP address

Service Name: connecting service port

Xiamen Four-Faith Communication Technology Co.,Ltd.

Page 72 of 84

J1-J3,3<sup>rd</sup>Floor,No.44,GuanRiRoad,SoftWare Park,XiaMen .361008.China Add: http://www.fourfaith.com Tel: +86 592-6300326 6300325 6300324 Fax: +86 592-5912735
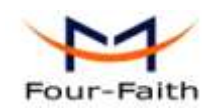

Status: displayed status

## 3.3.9.2 WAN

| Connection Type                                                                                                   | Automatic Configuration - DHCP                              |                  |
|----------------------------------------------------------------------------------------------------|-------------------------------------------------------------|------------------|
| Connection Uptime                                                                                                 | Not available                                               |                  |
| Connection Type: disabled, stat                                                                                   | ic IP, automatic configuration-DHCP, PPH                    | POE, PPTP, L2TP, |
| 3G/UMTS                                                                                                    |                                                             |                  |
| Connection Uptime: connecting u                                                                                   | ptime; If disconnect, display Not available                 |                  |
| IP Address                                                                                                    | 0.0.0.0                                                     |                  |
| Subnet Mask                                                                                                    | 0.0.0.0                                                     |                  |
| Gateway                                                                                                    | 0.0.0.0                                                     |                  |
| DNS 1                                                                                                    |                                                             |                  |
| DNS 2                                                                                                    |                                                             |                  |
| DNS 3                                                                                                    |                                                             |                  |
| IP Address: IP address of router W                                                                                | /AN                                                         |                  |
| Subnet Mask: subnet mask of rour                                                                                  | ter WAN                                                     |                  |
| Gateway: the gateway of router W                                                                                  | AN                                                          |                  |
| DNS1, DNS2, DNS3: DNS1/DNS2                                                                                       | 2/DNS3 of router WAN                                        |                  |
| Remaining Lease Time                                                                                              | 0 days 23:38:43                                             |                  |
|                                                                                                    | DHCP Release DHCP Renew                                     |                  |
| Remaining Lease Time: remainin                                                                                    | g lease time of IP address in DHCP way                      |                  |
| DHCP Release: release DHCP add                                                                                    | lress                                                       |                  |
| DHCP Renew: renew IP address in                                                                                   | n DHCP way, default is 1 day                                |                  |
| Login Status                                                                                                    | Disconnected Connect                                        |                  |
| Login Status: connection status of                                                                                | WAN                                                         |                  |
| Disconnection: disconnect                                                                                         |                                                             |                  |
| Connection: connect                                                                                               |                                                             |                  |
| Module Type                                                                                                    | ZTE-EVDO MODULE                                             |                  |
|                                                                                                    | atl                                                         |                  |
| Signal Status                                                                                                    | -79 dBm                                                     |                  |
| Network                                                                                                    | CDMA/HDR                                                    |                  |
| Module Type: module type in 3G/<br>Signal Status: signal intensity of the Mod<br>Network: network type of the mod | UMTS way<br>ne module in 3G/UMTS way<br>lule in 3G/UMTS way |                  |
| Xiamen Four-Faith Communi                                                                                         | cation Technology Co.,Ltd.                                  | Page 73 of 84    |

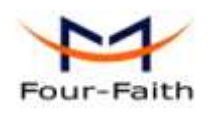

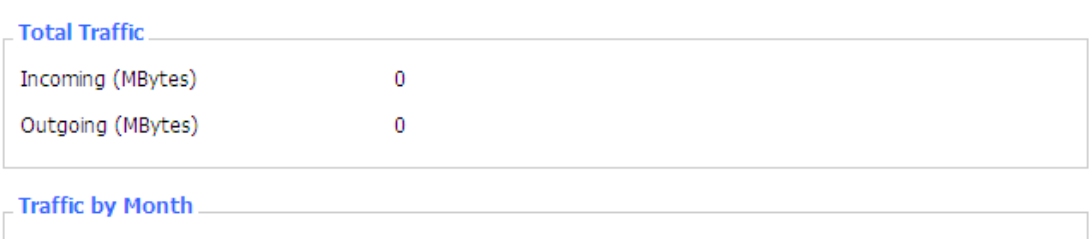

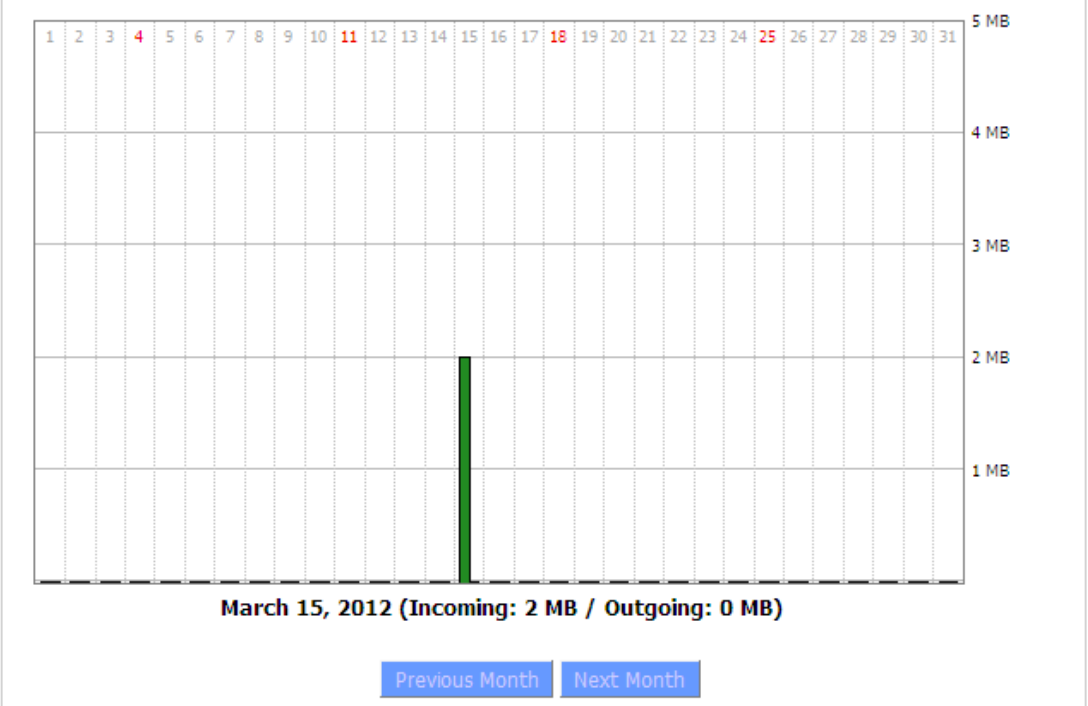

**Total Flow:** flow from power-off last time until now statistics, download and upload direction **Monthly Flow:** the flow of a month, unit is MB

Last Month: the flow of last month

Next Month: the flow of next month

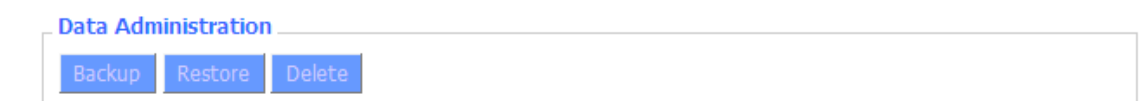

**Backup:** backup data administration **Restore:** restore data administration **Delete:** delete data administration

# 3.3.9.3 LAN

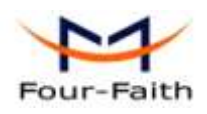

| LAN Status  |                   |  |
|-------------|-------------------|--|
| MAC Address | 00:0C:43:30:52:77 |  |
| IP Address  | 192.168.1.1       |  |
| Subnet Mask | 255.255.255.0     |  |
| Gateway     | 0.0.0.0           |  |
| Local DNS   | 0.0.0.0           |  |
|             |                   |  |

MAC Address: MAC Address of the LAN port ethernet IP Address: IP Address of the LAN port Subnet Mask: Subnet Mask of the LAN port Gateway: Gateway of the LAN port Local DNS: DNS of the LAN port

Active Clients

| Host Name | IP Address    | MAC Address       | Conn. Count | Ratio [4096] |
|-----------|---------------|-------------------|-------------|--------------|
| *         | 192.168.1.120 | 10:78:D2:98:C9:46 | 57          | 1%           |

Host Name: host name of LAN client

IP Address: IP address of the client

MAC Address: MAC address of the client

Conn. Count: connection count caused by the client

Ratio: the ratio of 4096 connection

| Dynamic | Host | Configuration | Protocol |
|---------|------|---------------|----------|
|---------|------|---------------|----------|

| DHCP Status       |               |
|-------------------|---------------|
| DHCP Server       | Enabled       |
| DHCP Daemon       | uDHCPd        |
| Start IP Address  | 192.168.1.100 |
| End IP Address    | 192.168.1.149 |
| Client Lease Time | 1440 minutes  |
| Client Lease Time | 1440 minutes  |

DNCP Server: enable or disable the router work as a DHCP server

DHCP Daemon: the agreement allocated using DHCP including DNSMasq and uDHCPd Starting IP Address: the starting IP Address of the DHCP server's Address pool Ending IP Address: the ending IP Address of the DHCP server's Address pool Client Lease Time: the lease time of DHCP client

| _ DHCP Clients  |               |                   |                   |        |
|-----------------|---------------|-------------------|-------------------|--------|
| Host Name       | IP Address    | MAC Address       | Client Lease Time | Delete |
| PC-201011161332 | 192.168.1.142 | 00:21:5C:33:4D:29 | 1 day 00:00:00    | â      |
| jack-lincw      | 192.168.1.117 | 44:37:E6:3F:45:54 | 1 day 00:00:00    | Ê      |
| *               | 192.168.1.149 | 00:0C:E7:00:00:00 | 1 day 00:00:00    | Ô      |
|                 |               |                   |                   |        |

#### Xiamen Four-Faith Communication Technology Co.,Ltd.

Page 75 of 84

Add: J1-J3,3<sup>rd</sup>Floor,No.44,GuanRiRoad,SoftWare Park,XiaMen .361008.China http://www.fourfaith.com Tel: +86 592-6300326 6300325 6300324 Fax: +86 592-5912735

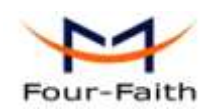

Host Name: host name of LAN client IP Address: IP address of the client MAC Address: MAC address of the client Expires: the expiry the client rents the IP address

Connected PPPOE Clients

| Interface | User Name | Local IP      | Delete |
|-----------|-----------|---------------|--------|
| ppp0      | hometest  | 192.168.10.10 | Ô      |

Interface: the interface assigned by dial-up system User Name: user name of PPPoE client Local IP: IP address assigned by PPPoE client Delete: click to delete PPPoE client

| ſ | Connected L21 | P Server    |             |        |
|---|---------------|-------------|-------------|--------|
|   | Interface     | Local IP    | Remote IP   | Delete |
|   | ррр0          | 172.168.8.2 | 172.168.8.1 | Ô      |

Interface: the interface assigned by dial-up system Local IP: tunnel IP address of local L2TP Remote IP: tunnel IP address of L2TP server Delete: click to disconnect L2TP

\_ Connected L2TP Clients

| Interface | User Name | Local IP     | Remote IP    | Delete |
|-----------|-----------|--------------|--------------|--------|
| ppp1      | hometest  | 192.168.50.2 | 120.42.46.98 | Ô      |

Interface: the interface assigned by dial-up system User Name: user name of the client Local IP: tunnel IP address of L2TP client Remote IP: IP address of L2TP client Delete: click to delete L2TP client

Connected PPTP Server

| Interface | Local IP    | Remote IP   | Delete |
|-----------|-------------|-------------|--------|
| ррр0      | 172.168.8.2 | 172.168.8.1 | Ô      |

Interface: the interface assigned by dial-up system Local IP: tunnel IP address of local PPTP Remote IP: tunnel IP address of PPTP server Delete: click to disconnect PPTP

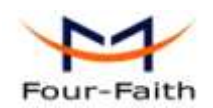

\_ Connected PPTP Clients

| Interface | User Name | Local IP    | Remote IP    | Delete |
|-----------|-----------|-------------|--------------|--------|
| ppp1      | hometest  | 192.168.5.1 | 120.42.46.98 | Ô      |

Interface: the interface assigned by dial-up system User Name: user name of the client Local IP: tunnel IP address of PPTP client Remote IP: IP address of PPTP client Delete: click to delete PPTP client

#### 3.3.9.4 Wireless

ur les cest

| _ wireless Status          |                   |
|----------------------------|-------------------|
| MAC Address                | 00:0C:43:30:52:79 |
| Radio                      | Radio is On       |
| Mode                       | AP                |
| Network                    | Mixed             |
| SSID                       | four-faith        |
| Channel                    | 6 (2437 MHz)      |
| TX Power                   | 71 mW             |
| Rate                       | 72 Mb/s           |
| Encryption - Interface wl0 | Disabled          |
| PPTP Status                | Disconnected      |
|                            |                   |

MAC Address: MAC address of wireless client

Radio: display whether radio is on or not

Mode: wireless mode

Network: wireless network mode

**SSID:** wireless network name

Channel: wireless network channel

**TX Power:** reflection power of wireless network

Rate: reflection rate of wireless network

Encryption-Interface wl0: enable or diasbal Encryption-Interface wl0

**PPTP Status:** show wireless pptp status

| Wireless Packet Info |                    |      |
|----------------------|--------------------|------|
| Received (RX)        | 91125 OK, no error | 100% |
| Transmitted (TX)     | 11957 OK, no error | 100% |

Received (RX): received data packet

Xiamen Four-Faith Communication Technology Co.,Ltd.

Page 77 of 84

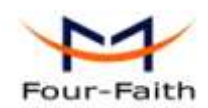

Transmitted (TX): transmitted data packet

| Wireless Nodes |           |        |            |            |        |       |     |                |  |
|----------------|-----------|--------|------------|------------|--------|-------|-----|----------------|--|
| Clients        | Clients   |        |            |            |        |       |     |                |  |
| MAC Address    | Interface | Uptime | TX<br>Rate | RX<br>Rate | Signal | Noise | SNR | Signal Quality |  |
|                | - None -  |        |            |            |        |       |     |                |  |

MAC Address: MAC address of wireless client

**Interface:** interface of wireless client

Uptime: connecting uptime of wireless client

**TX Rate:** transmit rate of wireless client

**RX Rate:** receive rate of wireless client

Signal: the signal of wireless client

Noise: the noise of wireless client

**SNR:** the signal to noise ratio of wireless client

Signal Quality: signal quality of wireless client

| Neighbor's Wirel | ess Networks |                   |         |       |       |        |      |      |           |              |
|------------------|--------------|-------------------|---------|-------|-------|--------|------|------|-----------|--------------|
| SSID             | Mode         | MAC Address       | Channel | Rssi  | Noise | beacon | Open | dtim | Rate      | Join<br>Site |
| tzt-3g           | Unknown      | 00:aa:bb:cc:dd:14 | 2       | -5    | -95   | 0      | No   | 0    | 54(b/g)   | Join         |
| four-faith       | Unknown      | 00:0c:43:30:52:79 | 6       | -24   | -95   | 0      | No   | 0 3  | 00(b/g/n) | Join         |
| ff-old           | AP           | 00:13:10:09:56:92 | 6       | -55   | -95   | 0      | No   | 0    | 54(b/g)   | Join         |
|                  |              |                   |         |       |       |        |      |      |           |              |
|                  |              |                   | Refresh | Close |       |        |      |      |           |              |

Neighbor's Wireless Network: display other networks nearby

**SSID:** the name of wireless network nearby

Mode: operating mode of wireless network nearby

MAC Address: MAC address of the wireless nearby

**Channel:** the channel of the wireless nearby

**Rssi:** signal intensity of the wireless nearby

Noise: the noise of the wireless nearby

Beacon: signal beacon of the wireless nearby

Open: the wireless nearby is open or not

Dtim: delivery traffic indication message of the wireless nearby

Rate: speed rate of the wireless nearby

Join Site: click to join wireless network nearby

#### 3.3.9.5 Bandwidth

Page 78 of 84

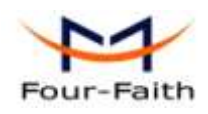

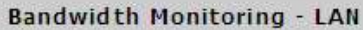

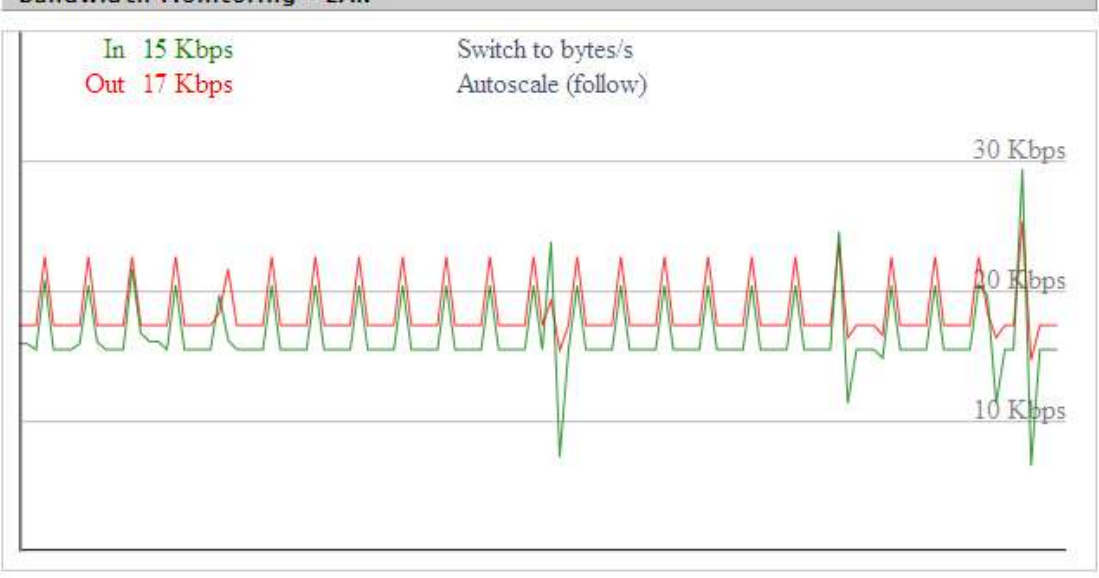

Bandwidth Monitoring-LAN Graph abscissa axis: time vertical axis: speed rate

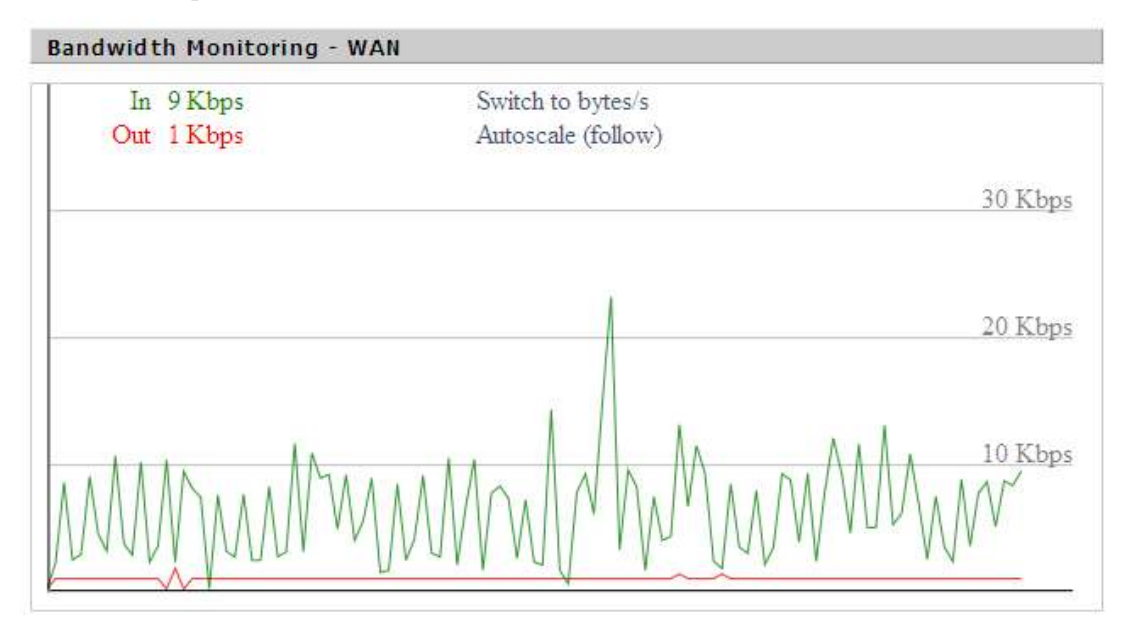

Bandwidth Monitoring-WAN Graph abscissa axis: time vertical axis: speed rate

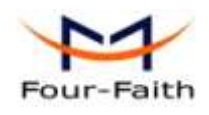

F3X34 Series Router User Manual

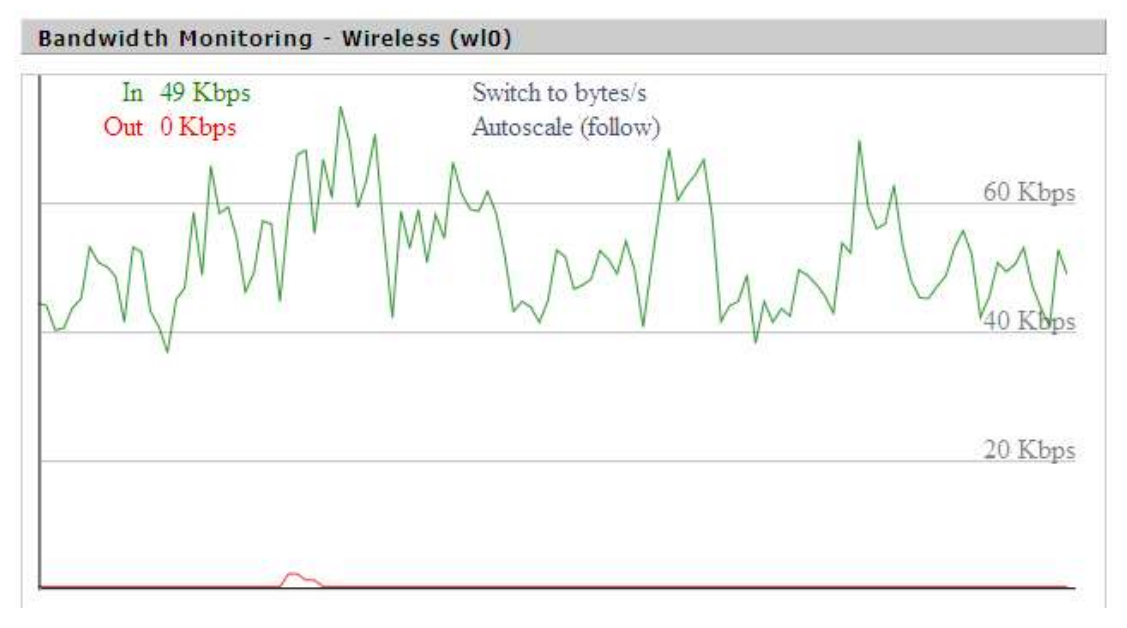

Bandwidth Monitoring-Wireless (W10) Graph abscissa axis: time vertical axis: speed rate

# 3.3.9.6 Sys-Info

| Router       |                   |
|--------------|-------------------|
| Router Name  | Four-Faith        |
| Router Model | Four-Faith Router |
| LAN MAC      | 00:0C:43:30:52:77 |
| WAN MAC      | 00:0C:43:30:52:78 |
| Wireless MAC | 00:0C:43:30:52:79 |
| WAN IP       | 10.34.107.156     |
| LAN IP       | 192.168.1.1       |
|              |                   |

Router Name: the name of the router Router Model: the model of the router LAN MAC: MAC address of LAN port WAN MAC: MAC address of WAN port Wireless MAC: MAC address of the wireless WAN IP: IP address of WAN port LAN IP: IP address of LAN port

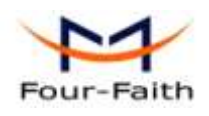

| Wireless |              |
|----------|--------------|
| Radio    | Radio is On  |
| Mode     | AP           |
| Network  | Mixed        |
| SSID     | four-faith   |
| Channel  | 6 (2437 MHz) |
| TX Power | 71 mW        |
| Rate     | 72 Mb/s      |
|          |              |

Radio: display whether radio is on or not
Mode: wireless mode
Network: wireless network mode
SSID: wireless network name
Channel: wireless network channel
TX Power: reflection power of wireless network
Rate: reflection rate of wireless network

| wireless Packet Into |                   |
|----------------------|-------------------|
| Received (RX)        | 6982 OK, no error |
| Transmitted (TX)     | 1498 OK, no error |

## **Received (RX):** received data packet **Transmitted (TX):** transmitted data packet

Windows Dealersh Tafe

| Wireless                                           |                             |  |  |  |  |
|----------------------------------------------------|-----------------------------|--|--|--|--|
| Clients                                            |                             |  |  |  |  |
| MAC Address Interface Uptime TX Rate RX Rate Signi | al Noise SNR Signal Quality |  |  |  |  |
| - None -                                           |                             |  |  |  |  |

MAC Address: MAC address of wireless client Interface: interface of wireless client Uptime: connecting uptime of wireless client TX Rate: transmit rate of wireless client RX Rate: receive rate of wireless client Signal: the signal of wireless client Noise: the noise of wireless client SNR: the signal to noise ratio of wireless client Signal Quality: signal quality of wireless client

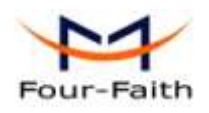

| Services    |          |
|-------------|----------|
| DHCP Server | Enabled  |
| ff-radauth  | Disabled |
| USB Support | Disabled |
|             |          |

DHCP Server: enabled or disabledff-radauth: enabled or disabledUSB Support: enabled or disabled

| Memory          |                   |
|-----------------|-------------------|
| Total Available | 28.2 MB / 32.0 MB |
| Free            | 11.2 MB / 28.2 MB |
| Used            | 17.0 MB / 28.2 MB |
| Buffers         | 1.8 MB / 17.0 MB  |
| Cached          | 6.3 MB / 17.0 MB  |
| Active          | 1.5 MB / 17.0 MB  |
| Inactive        | 0.8 MB / 17.0 MB  |
|                 |                   |

**Total Available:** the room for total available of RAM (that is physical memory minus some reserve and the kernel of binary code bytes)

Free: free memory, the router will reboot if the memory is less than 500kB

Used: used memory, total available memory minus free memory

Buffers: used memory for buffers, total available memory minus allocated memory

Cached: the memory used by high-speed cache memory

Active: Active use of buffer or cache memory page file size

Inactive: Not often used in a buffer or cache memory page file size

| DHCP Clients                             |               |                |                |  |  |  |  |
|------------------------------------------|---------------|----------------|----------------|--|--|--|--|
| Host Name IP Address MAC Address Expires |               |                |                |  |  |  |  |
| *                                        | 192.168.1.143 | xx:xx:xx:DD:45 | 1 day 00:00:00 |  |  |  |  |
| four-488e1df5fa                          | 192.168.1.125 | xx:xx:xx:D8:F7 | 1 day 00:00:00 |  |  |  |  |
| Mycenae-PC                               | 192.168.1.116 | xx:xx:xx:5E:30 | 1 day 00:00:00 |  |  |  |  |

Host Name: host name of LAN client

IP Address: IP address of the client

MAC Address: MAC address of he client

Expires: the expiry the client rents the IP address

Xiamen Four-Faith Communication Technology Co.,Ltd.

Page 82 of 84

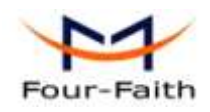

# **Chapter 4 Appendix**

The following steps describe how to setup Windows XP Hyper Terminal.

1. Press "Start"→ "Programs" → "Accessories" → "Communications" → "Hyper Terminal"

| Connection Description                              | ? 🗙 |  |  |  |  |
|-----------------------------------------------------|-----|--|--|--|--|
| New Connection                                      |     |  |  |  |  |
| Enter a name and choose an icon for the connection: |     |  |  |  |  |
| Name:                                               |     |  |  |  |  |
| ff                                                  |     |  |  |  |  |
| lcon:                                               |     |  |  |  |  |
| 💫 📚 🥸 🧐 .                                           | 8   |  |  |  |  |
|                                                     |     |  |  |  |  |
| OK Canc                                             | el  |  |  |  |  |

- 2. Input connection name, choose "OK"
- 3. Choose the correct COM port which connects to modem, choose "OK"

| Connect To                                                | ? 🔀               |  |  |
|-----------------------------------------------------------|-------------------|--|--|
| <b>e</b> 16                                               |                   |  |  |
| Enter details for the phone number that you want to dial: |                   |  |  |
| Country/region:                                           | United States (1) |  |  |
| Area code:                                                | 123               |  |  |
| Phone number:                                             |                   |  |  |
| Connect using:                                            | СОМ1              |  |  |
|                                                           | OK Cancel         |  |  |

4. Configure the serial port parameters as following, choose "OK"

Bits per second: 115200

Xiamen Four-Faith Communication Technology Co.,Ltd.Page 83 of 84Add:J1-J3,3<sup>rd</sup>Floor,No.44,GuanRiRoad,SoftWare Park,XiaMen .361008.ChinaPage 83 of 84http://www.fourfaith.comTel:+86 592-630032663003256300324Fax:+86 592-5912735

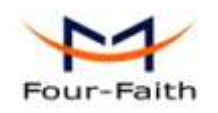

Data bits: 8 Parity: None Stop bits: 1 Flow control: None

| COM1 Properties         |  |  |
|-------------------------|--|--|
| Port Settings           |  |  |
|                         |  |  |
| Bits per second: 115200 |  |  |
| Data bits: 8            |  |  |
| Parity: None            |  |  |
| Stop bits: 1            |  |  |
| Flow control: None      |  |  |
| Restore Defaults        |  |  |
| OK Cancel Apply         |  |  |

5. Complete Hyper Terminal operation, It runs as following

| 🗞 II – HyperTerminal                          |                 |
|-----------------------------------------------|-----------------|
| Ma Edit Wave Call Transfer Help               |                 |
| D 📽 🖙 💲 🗤 🗃 📾                                 |                 |
|                                               | - 1             |
|                                               |                 |
|                                               |                 |
|                                               |                 |
|                                               |                 |
|                                               |                 |
|                                               |                 |
|                                               |                 |
|                                               |                 |
|                                               |                 |
|                                               |                 |
|                                               |                 |
|                                               |                 |
|                                               |                 |
|                                               |                 |
|                                               |                 |
|                                               |                 |
|                                               |                 |
|                                               |                 |
|                                               |                 |
|                                               |                 |
| envected 0:00:06 Auto detect Auto detect NLIN | nes- Preserve - |

# Xiamen Four-Faith Communication Technology Co.,Ltd.Page 84 of 84Add:J1-J3,3<sup>rd</sup>Floor,No.44,GuanRiRoad,SoftWare Park,XiaMen .361008.Chinahttp://www.fourfaith.comhttp://www.fourfaith.comTel:+86 592-630032663003256300324Fax:+86 592-5912735